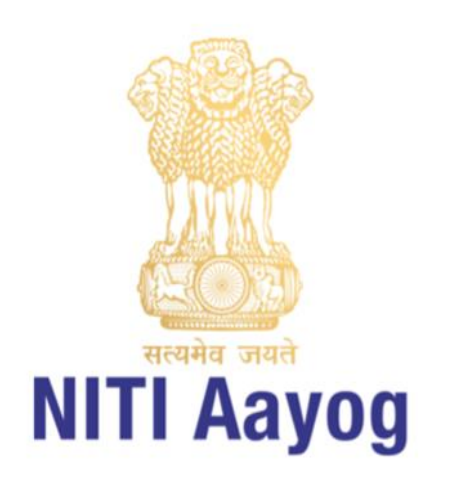

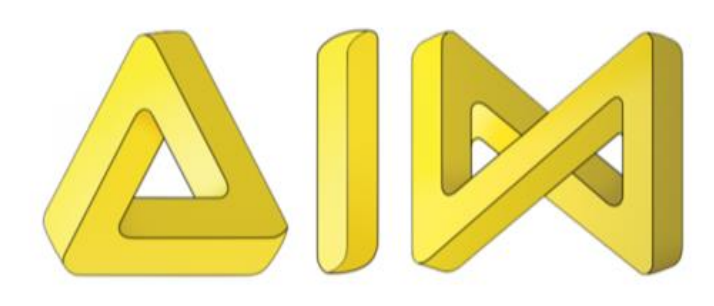

# ATL Game Development Platform

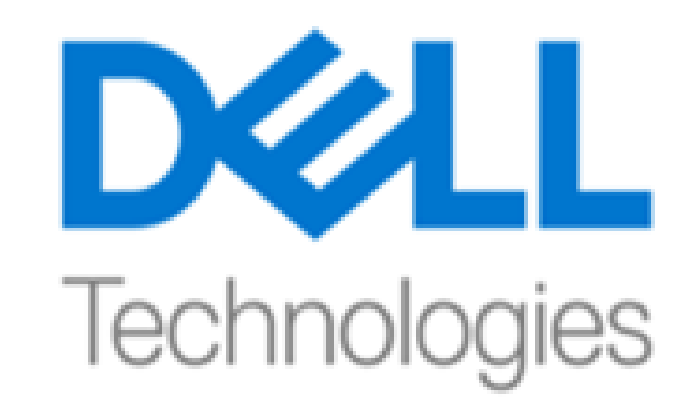

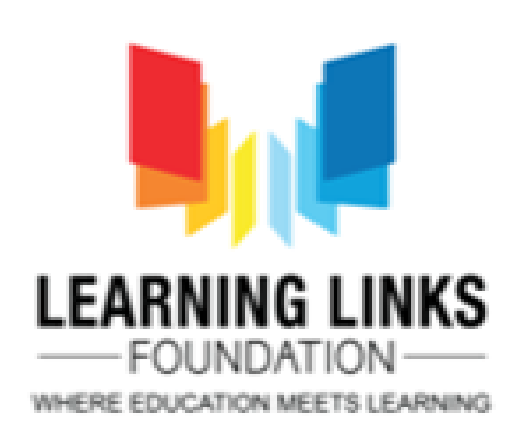

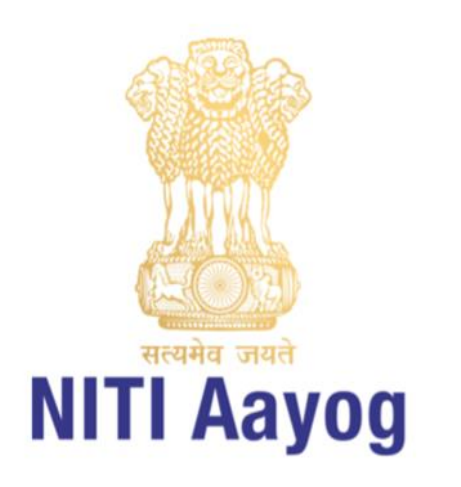

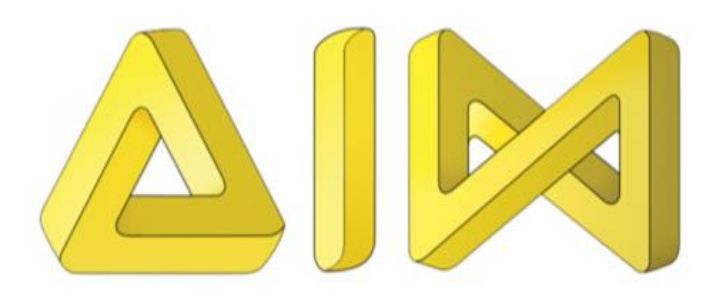

### **Day 06**

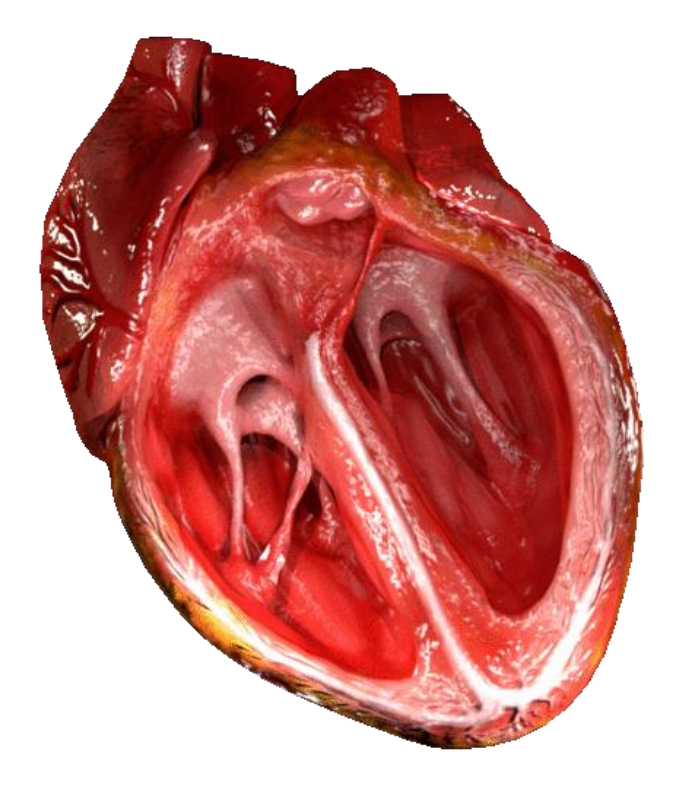

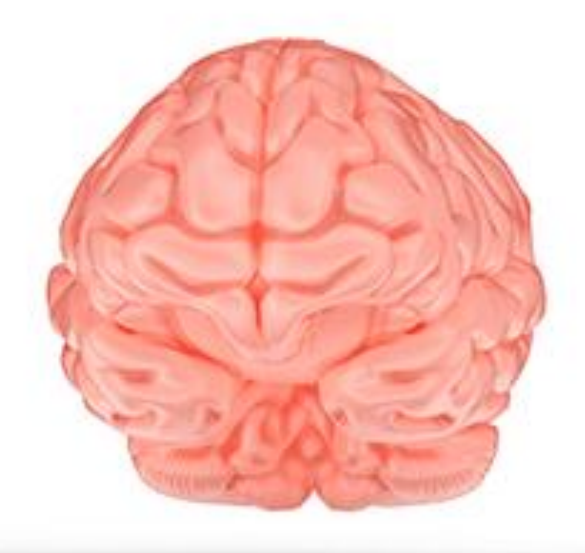

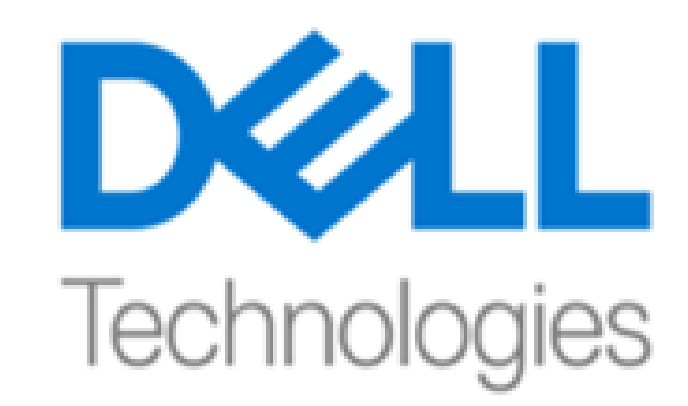

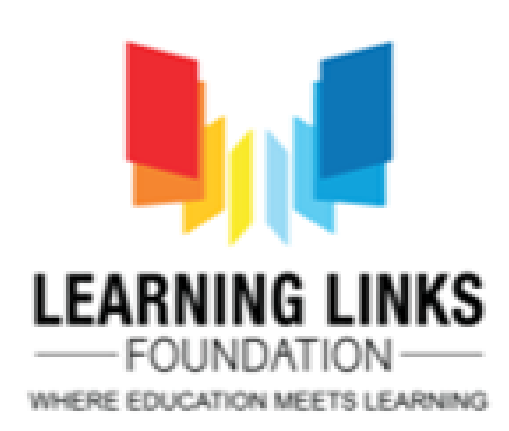

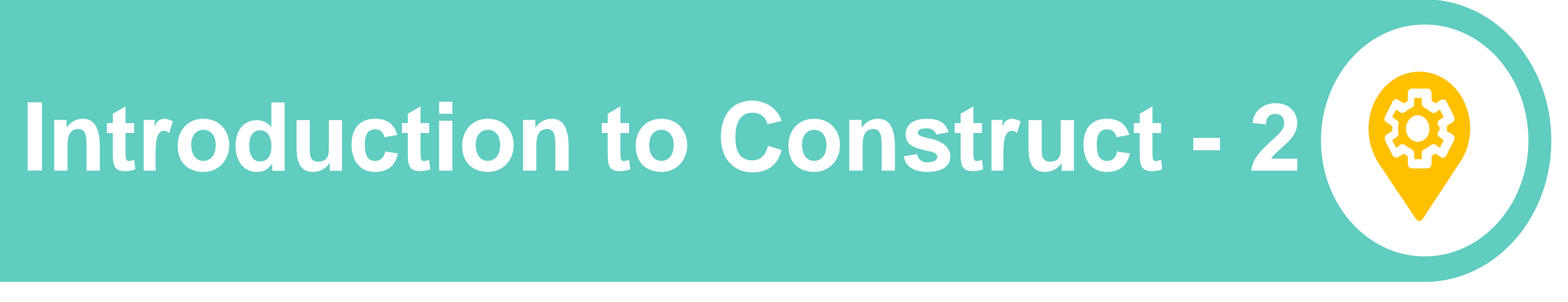

### **By Mr. Jitender Kumar &** Ms. Supriya Kadam from **Learning Links Foundation**

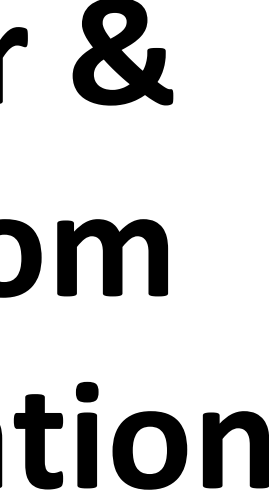

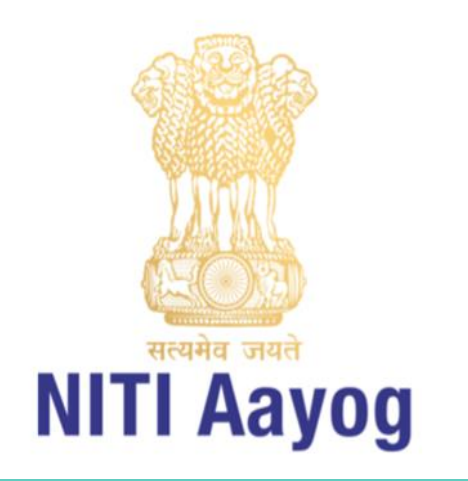

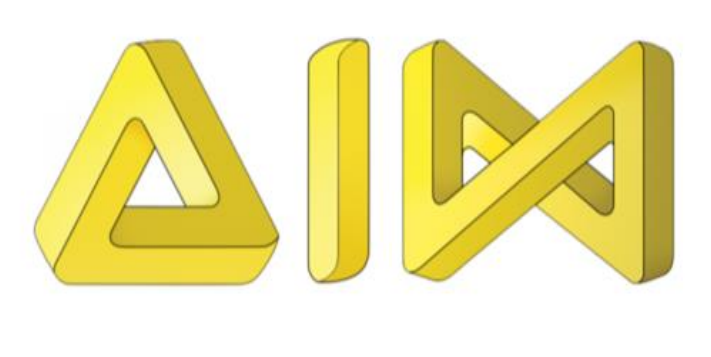

02

04

03

## Agenda of the day

**Reflections of Week -1 (Day 1- 5)** 

Introduction to Construct with Features, Installing Software and Downloading Asset

Construct Interface, Creating Layouts, Layers, Objects, Projects and Setting up Menu Layout and Menu Event

Home Assignment, Q&A

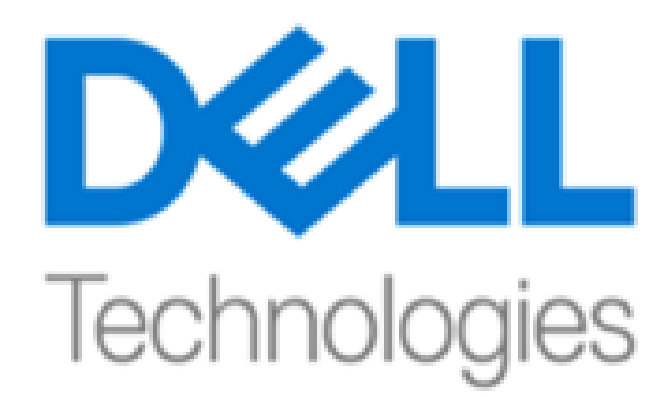

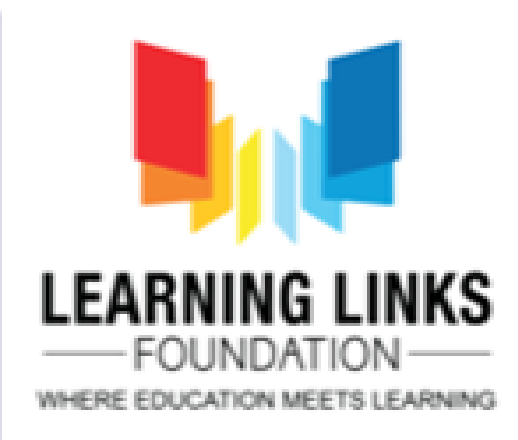

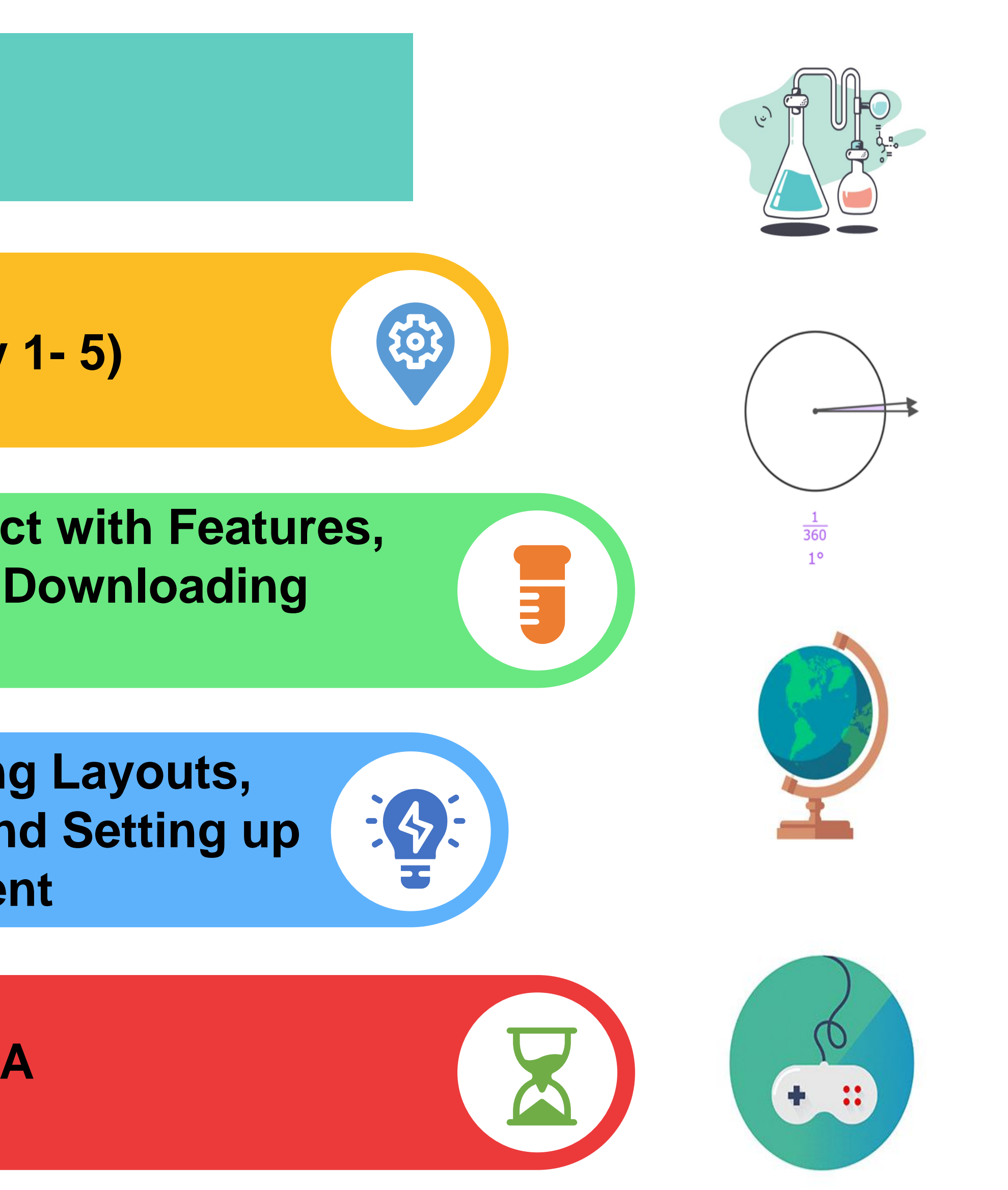

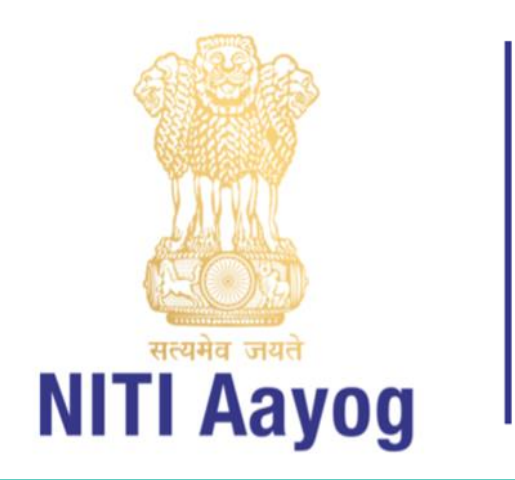

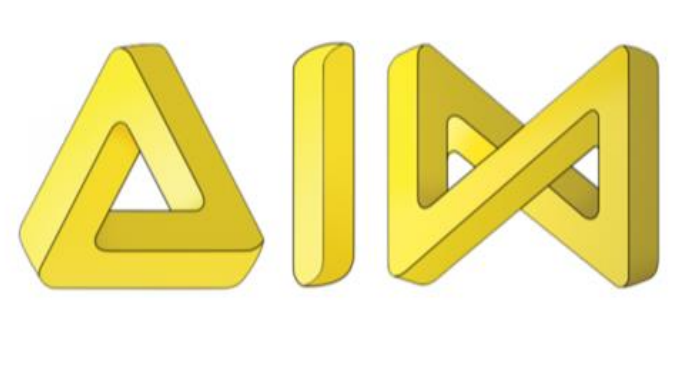

# **Reflections of Week -1 (Day 1-5)**

- Introduction to Scratch
- **Cyber Security**

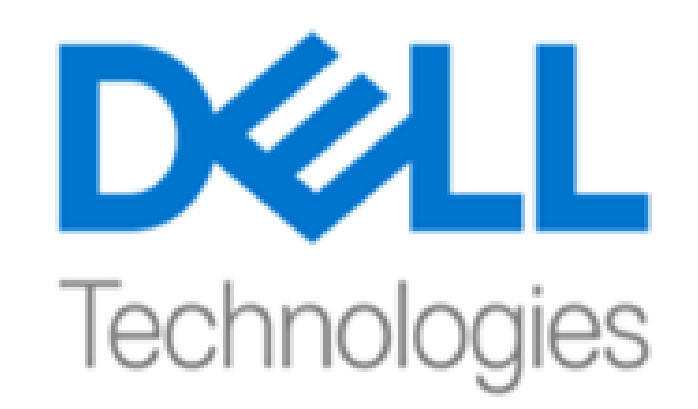

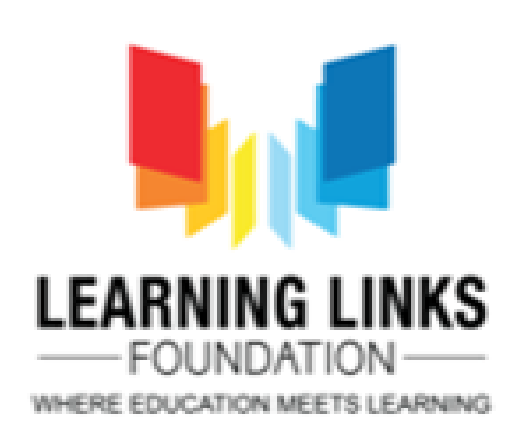

## Building STEM based Animations/Project/Games

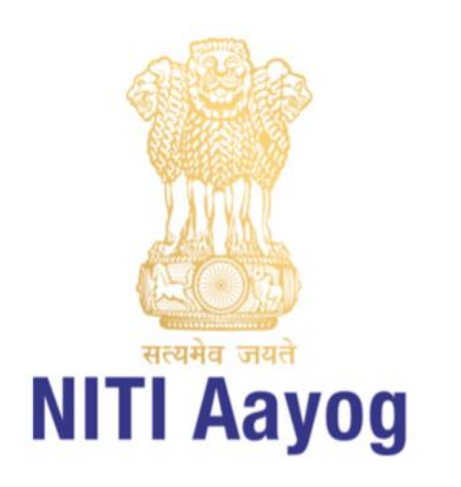

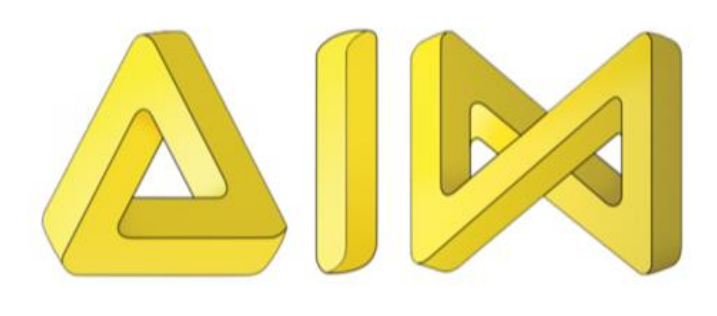

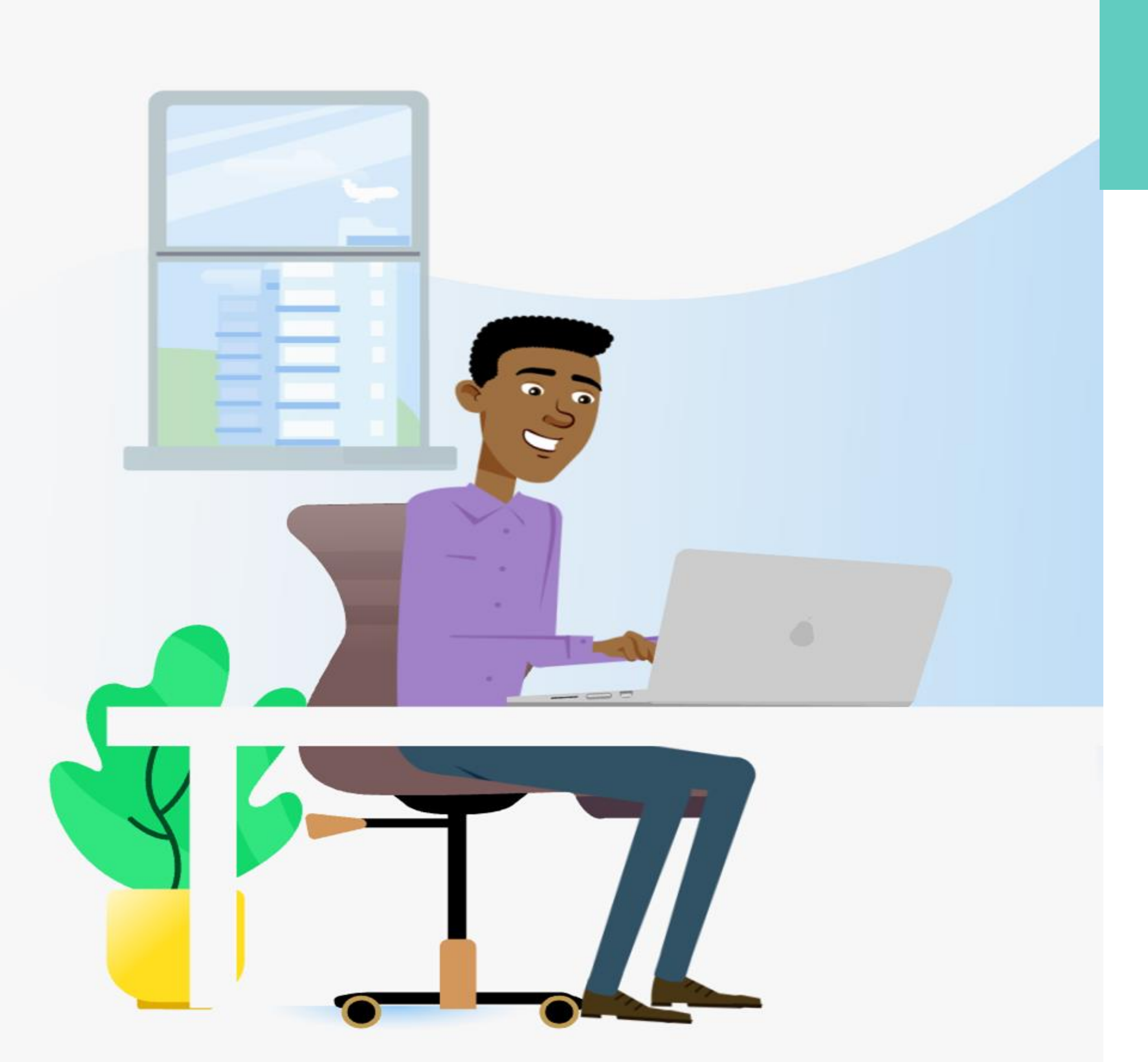

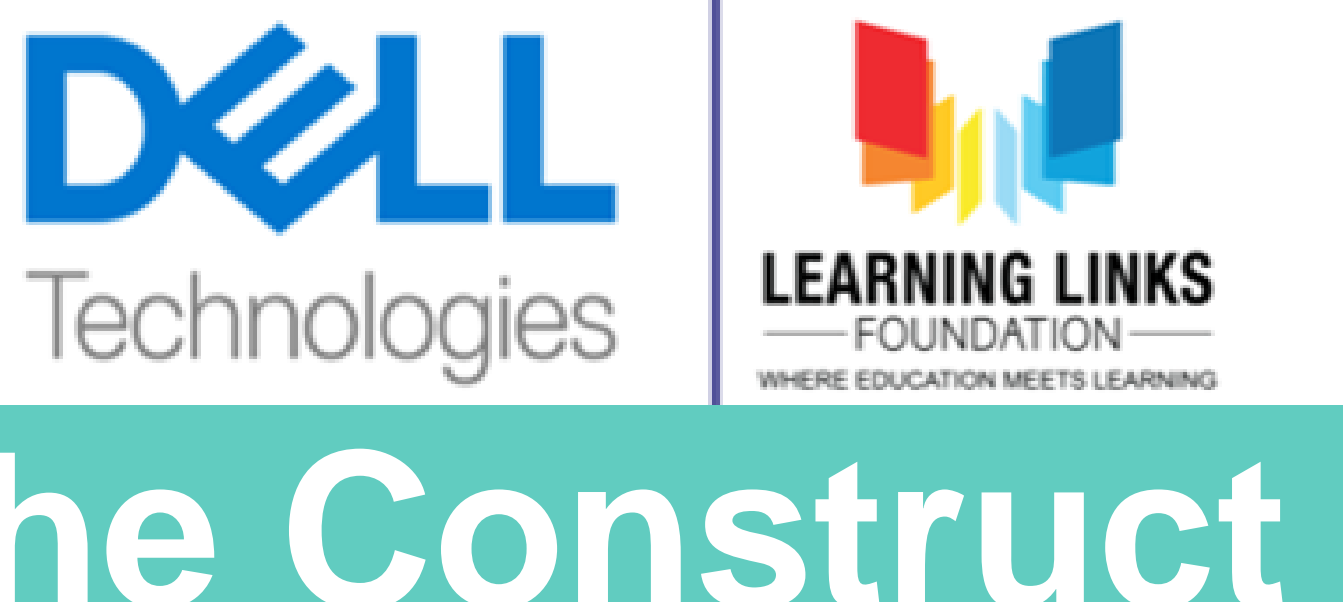

## Introducing the Construct 2 Game Engine

- Construct is for anyone who want to games but do not create have enough knowledge of programming language.
- ✓ Construct is one such popular & game development interactive platform that offers fast, crossplatform game development.
- $\sqrt{1t}$  has a powerful event scripting aims that system at non-

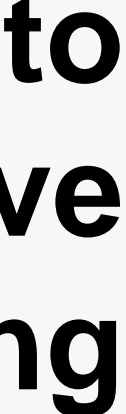

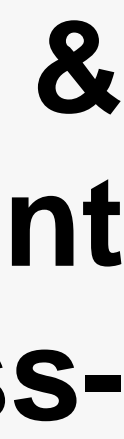

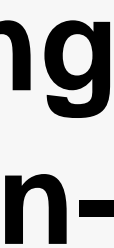

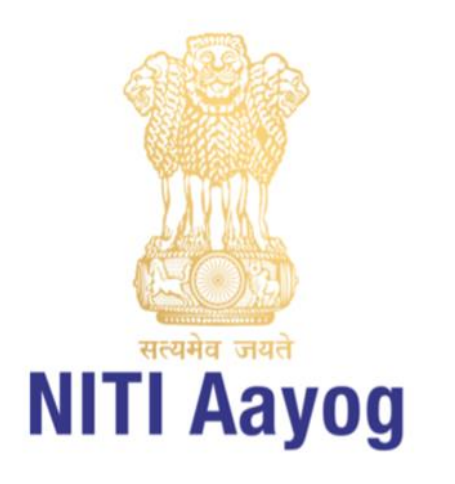

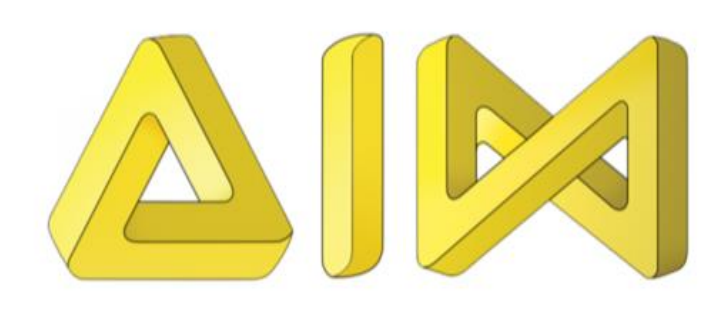

## **Construct Game Engine**

**Features** 

### CONSTRUCT

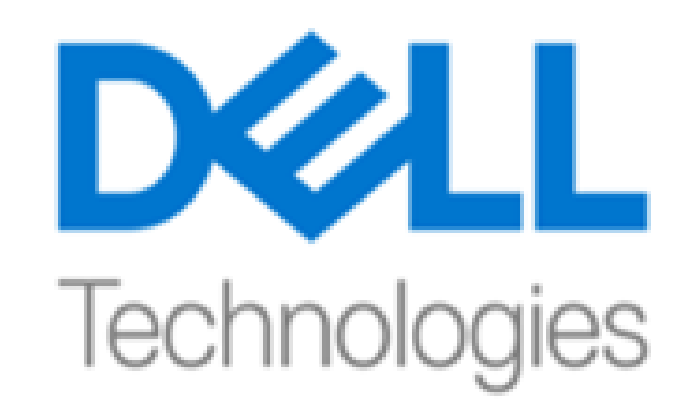

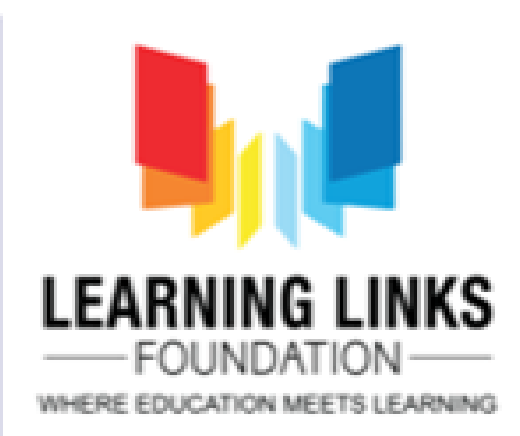

### **Popular and Interactive**

### Built for Non-Programmers

### 2D Game Development Interface

"Drag and Drop" method of programming

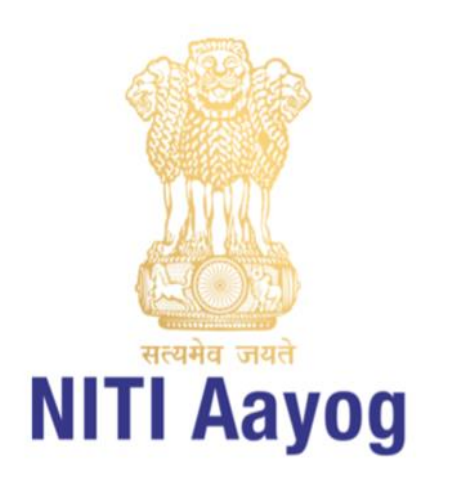

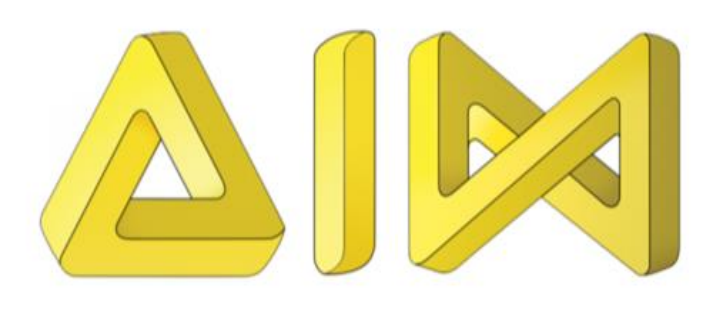

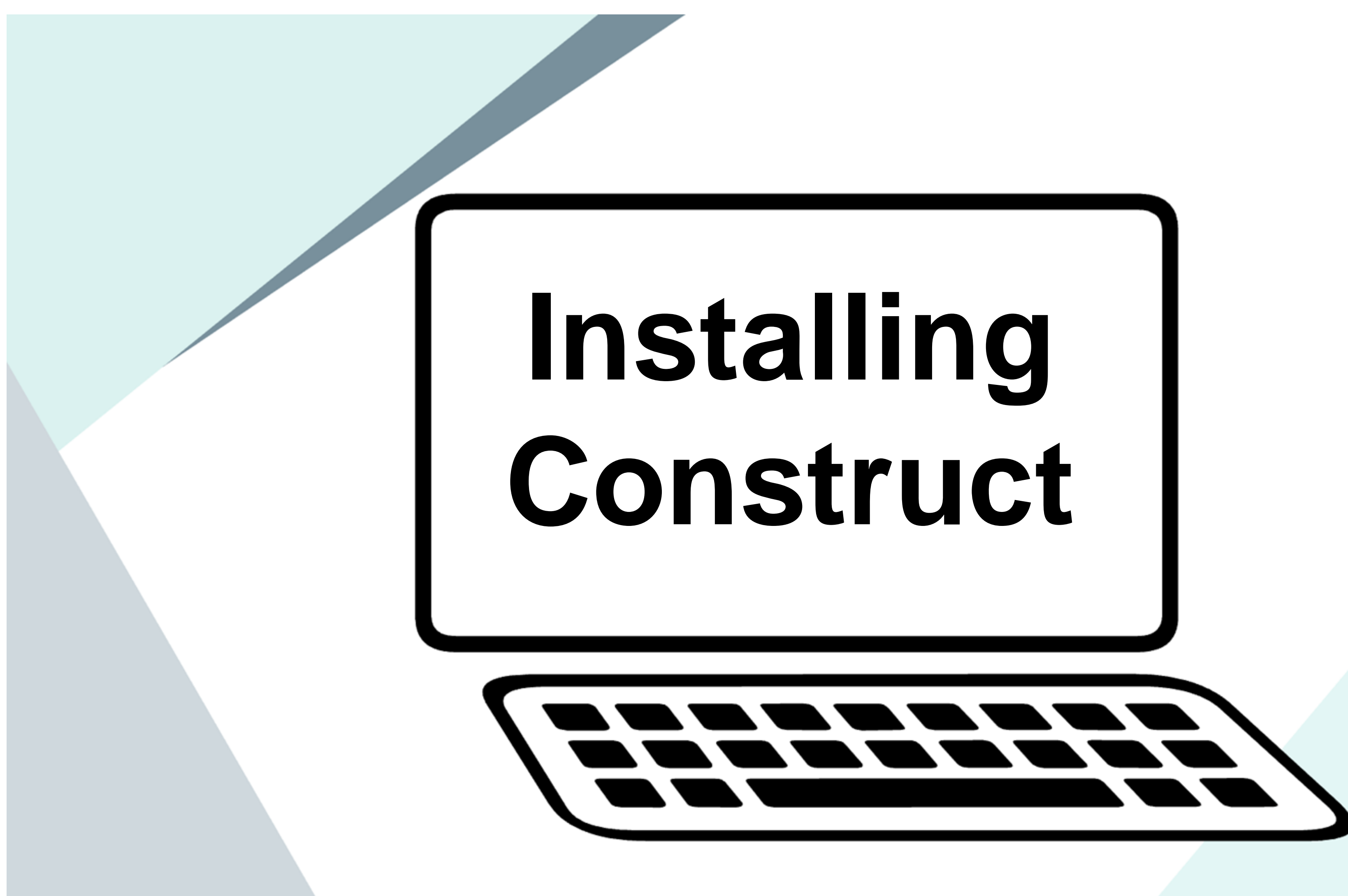

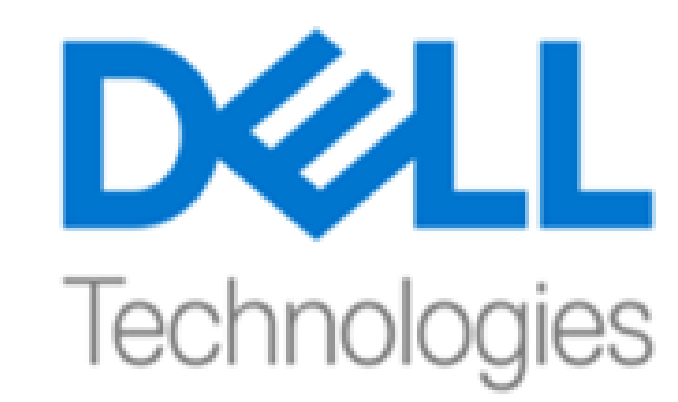

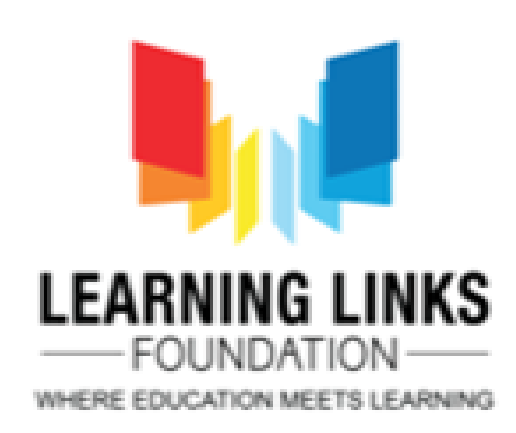

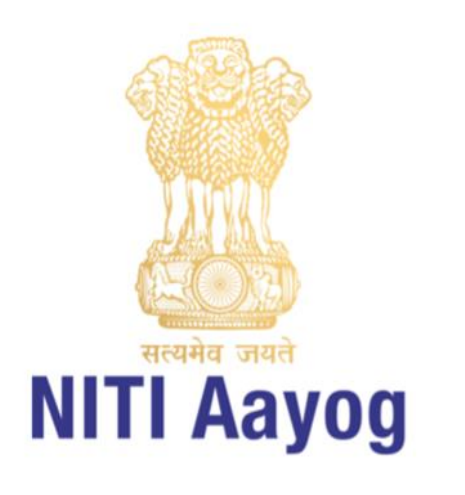

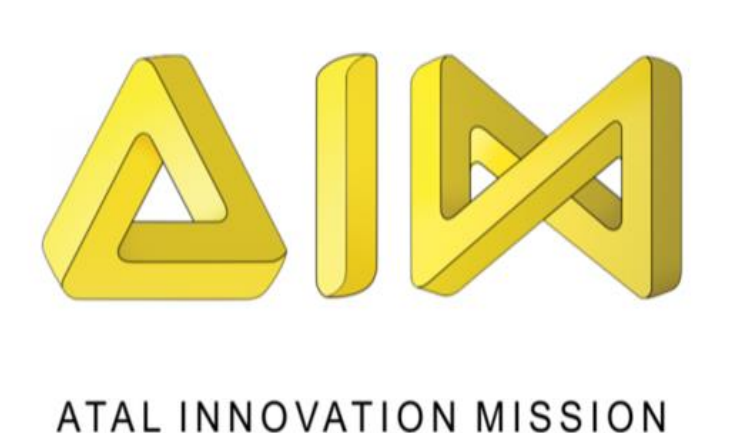

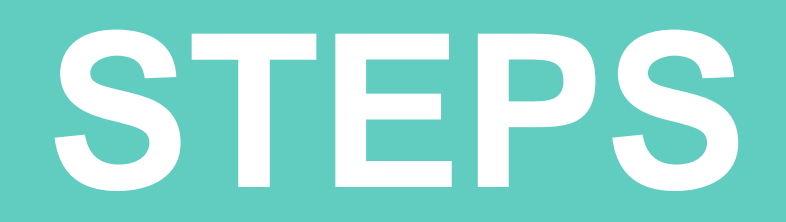

### To download the latest release of Construct http://www.scirra.com/construct2/releases/

#### new

**NOTE** : Remember to stay up to date and use the latest version of Construct 2.

### Things to keep in mind

### **Versions of Construct**

Construct comes in 32-bit (for older computers) and 64-bit (for newer computers).

If you're not sure you can leave the setup to auto-detect.

### If setup fails:

Try a portable installation instead. Install Construct 2 to a removable drive on a computer you can run the setup on, then try taking the removable drive to the limited computer and running it from the drive.

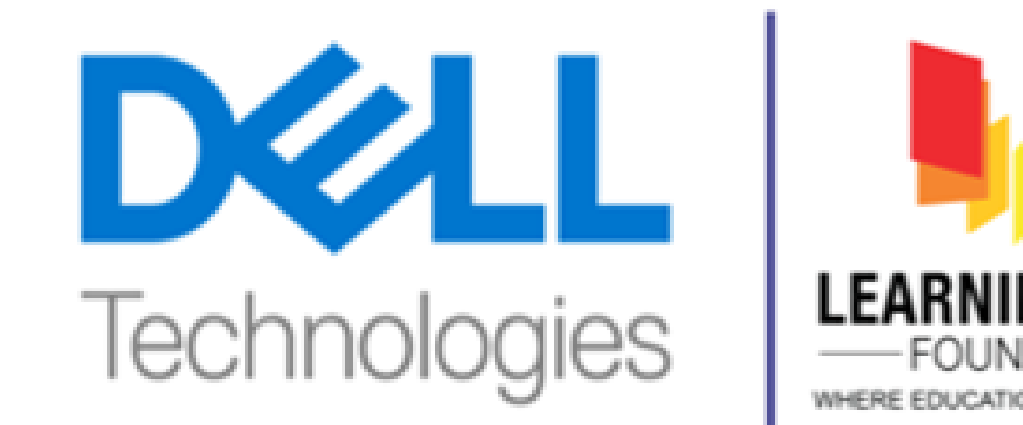

### **Once Construct 2 is downloaded, the Setup will** begin to install it to the computer. <u>Click Next > to</u> advance through the steps.

**NOTE:** Construct 2 can still be installed on limited user accounts without administrative access. (Eg - workplaces, schools, public *computers*)

**NOTE** : The browser or Windows may show a security warning before setup. Ensure the publisher is Scirra Ltd before running.

### **Recommended system** requirements

- Windows 7 or newer • 2 GB RAM
- 2 GHz dual-core processor
- A nVidia or AMD graphics card

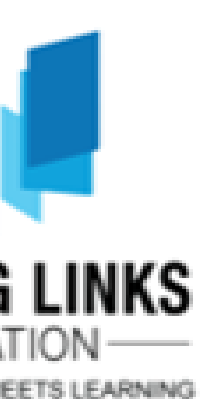

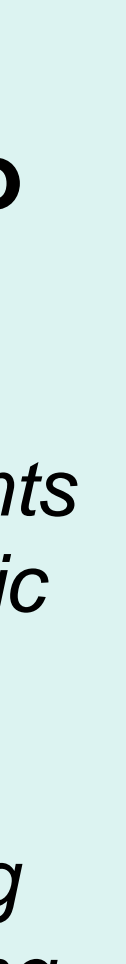

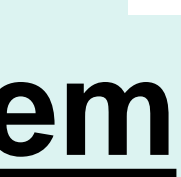

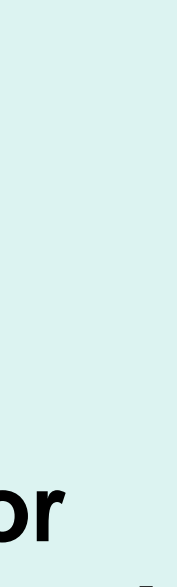

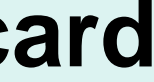

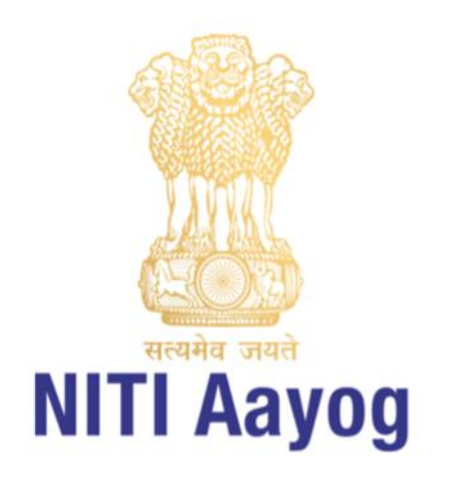

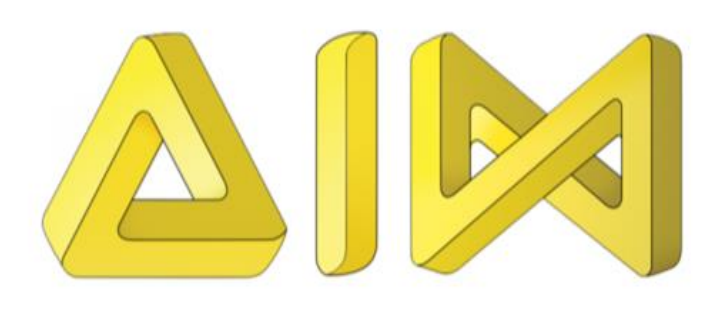

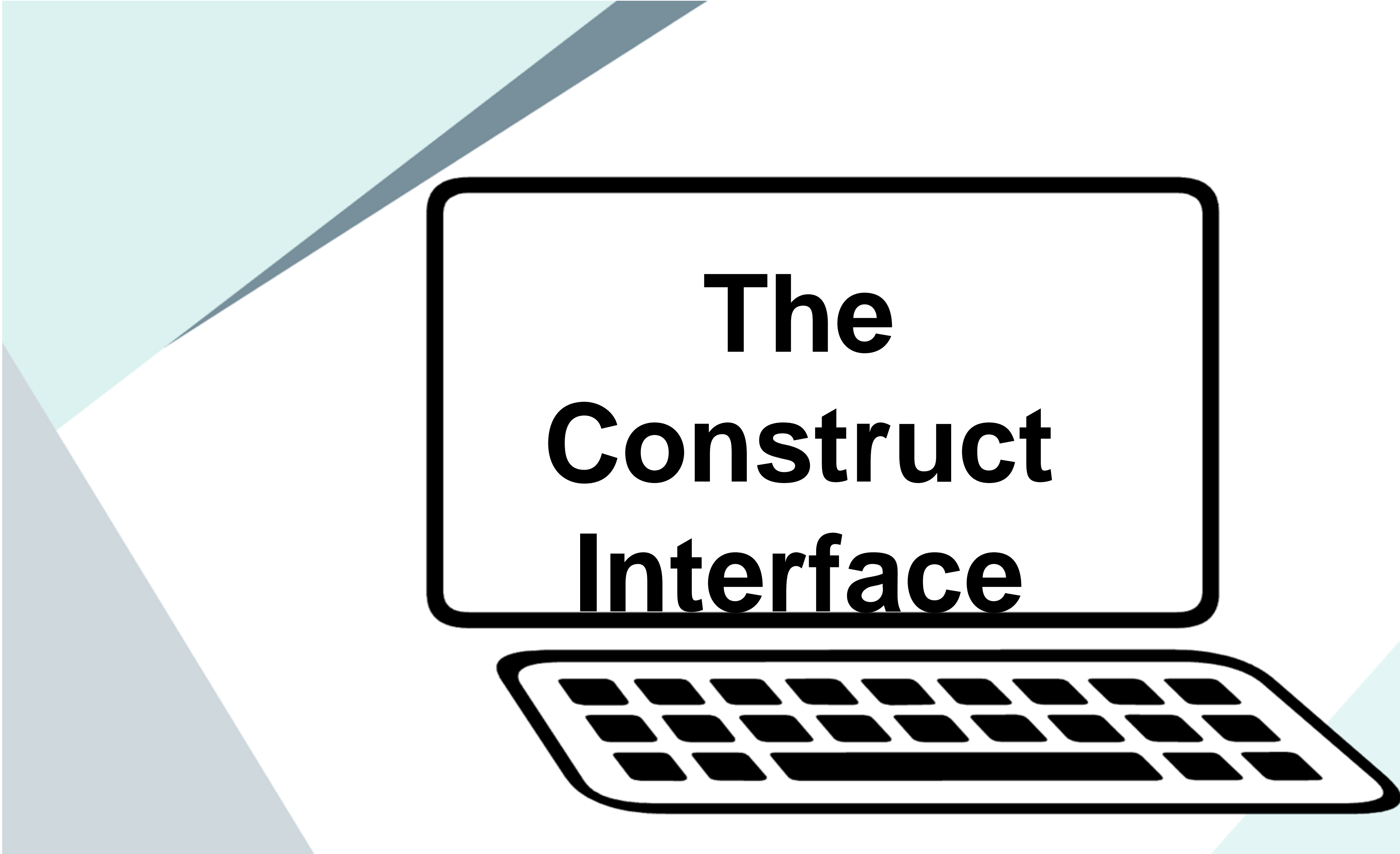

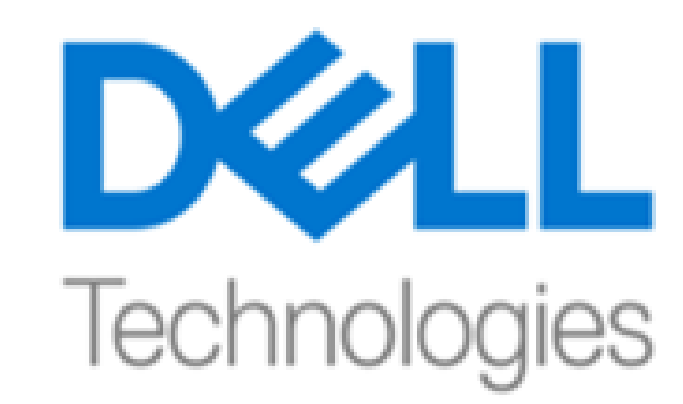

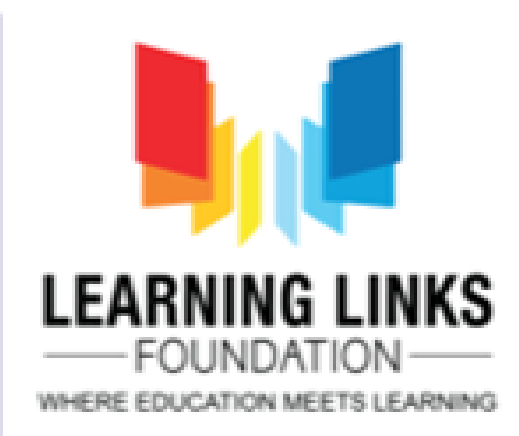

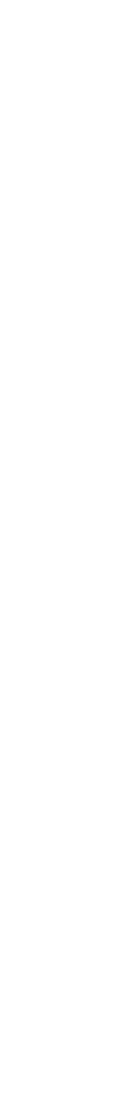

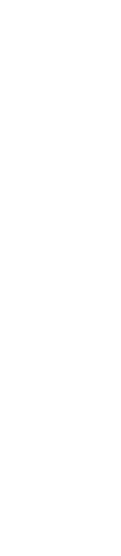

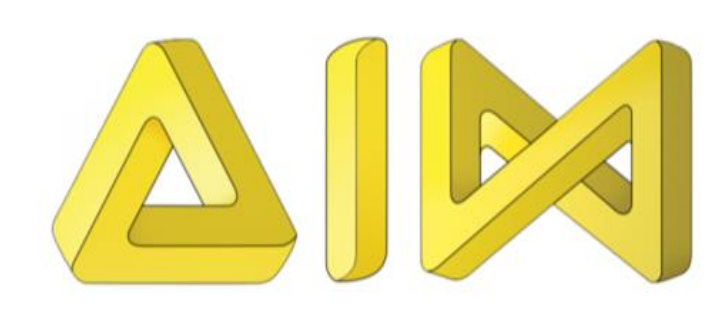

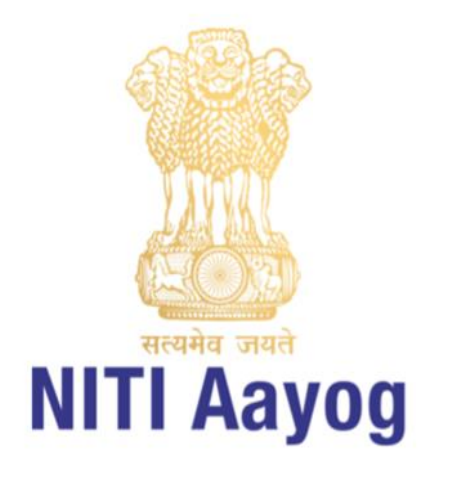

# The Opening Screen

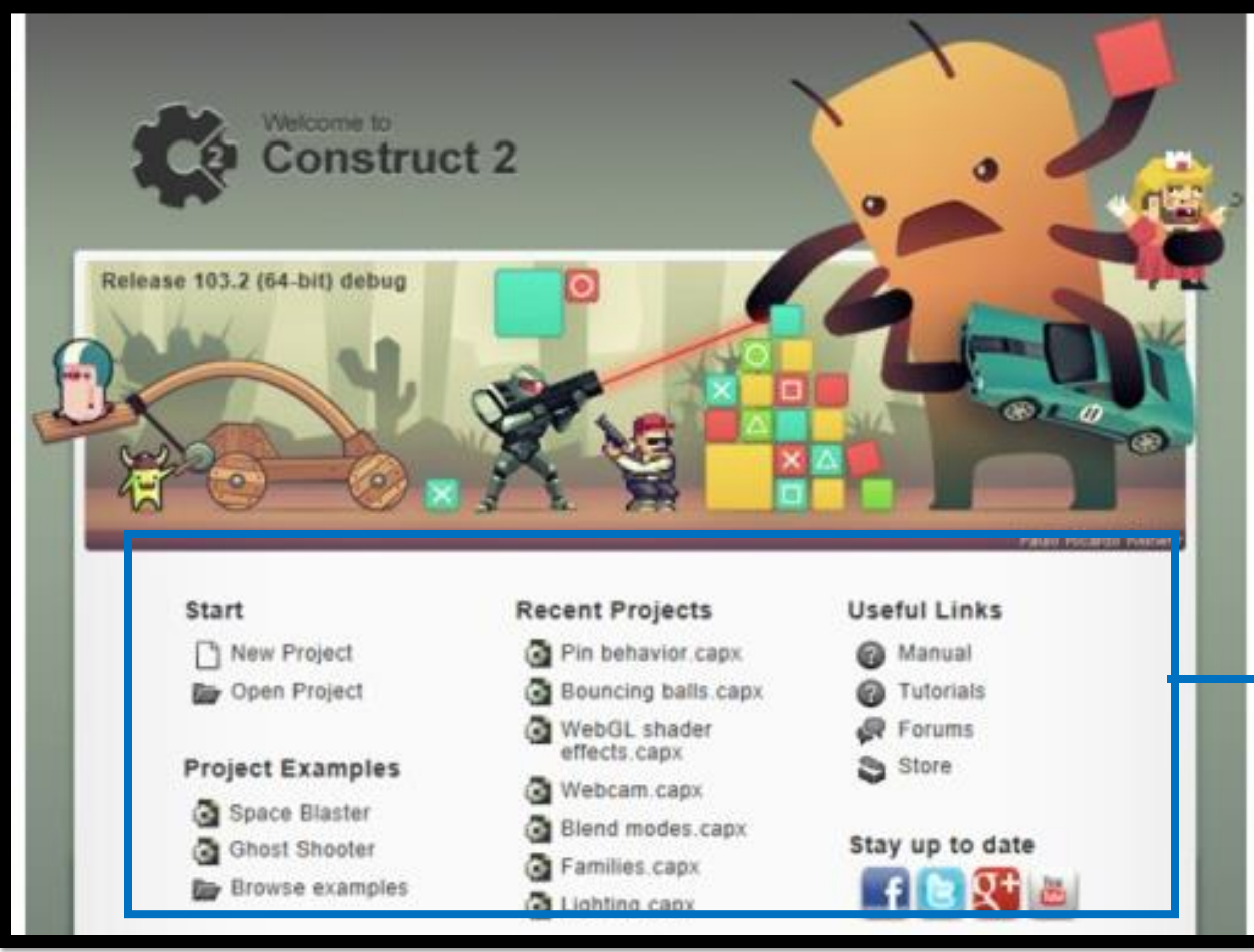

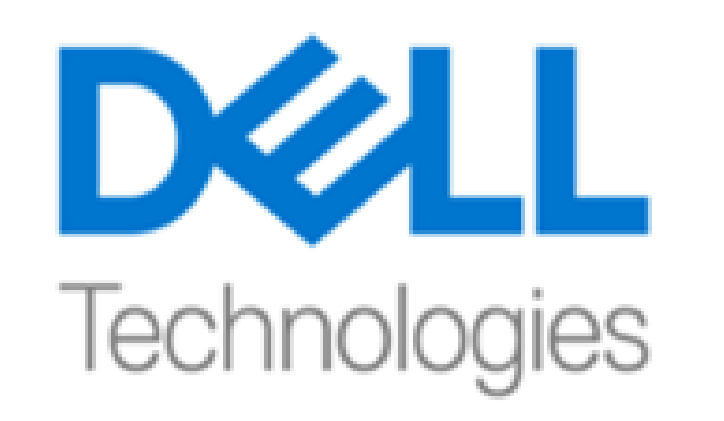

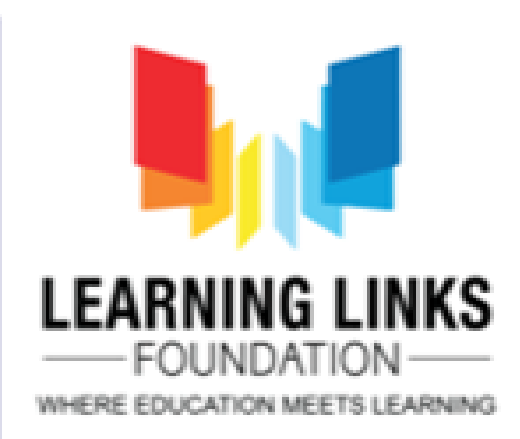

### When we first start Construct 2, we should see the **Start Page**

Look out for the useful links here such as Create a new project, Project examples and the Newest tutorials

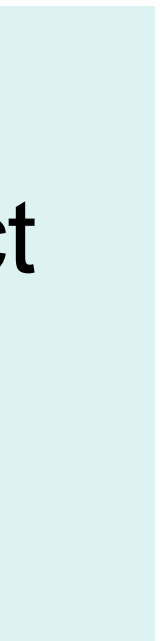

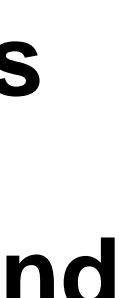

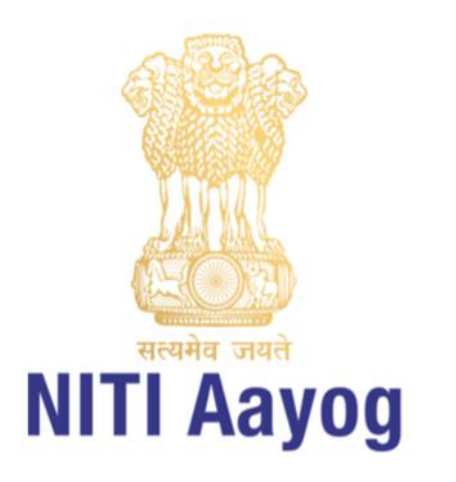

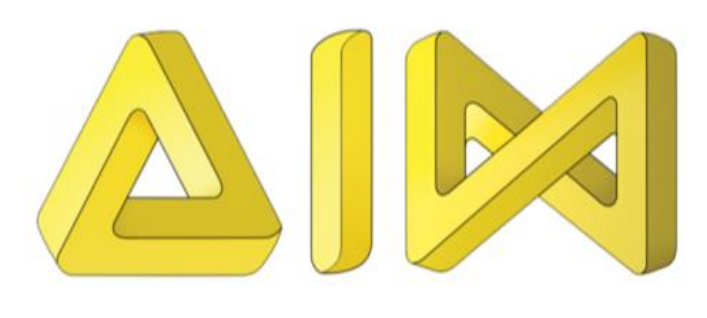

## Your Work Screen

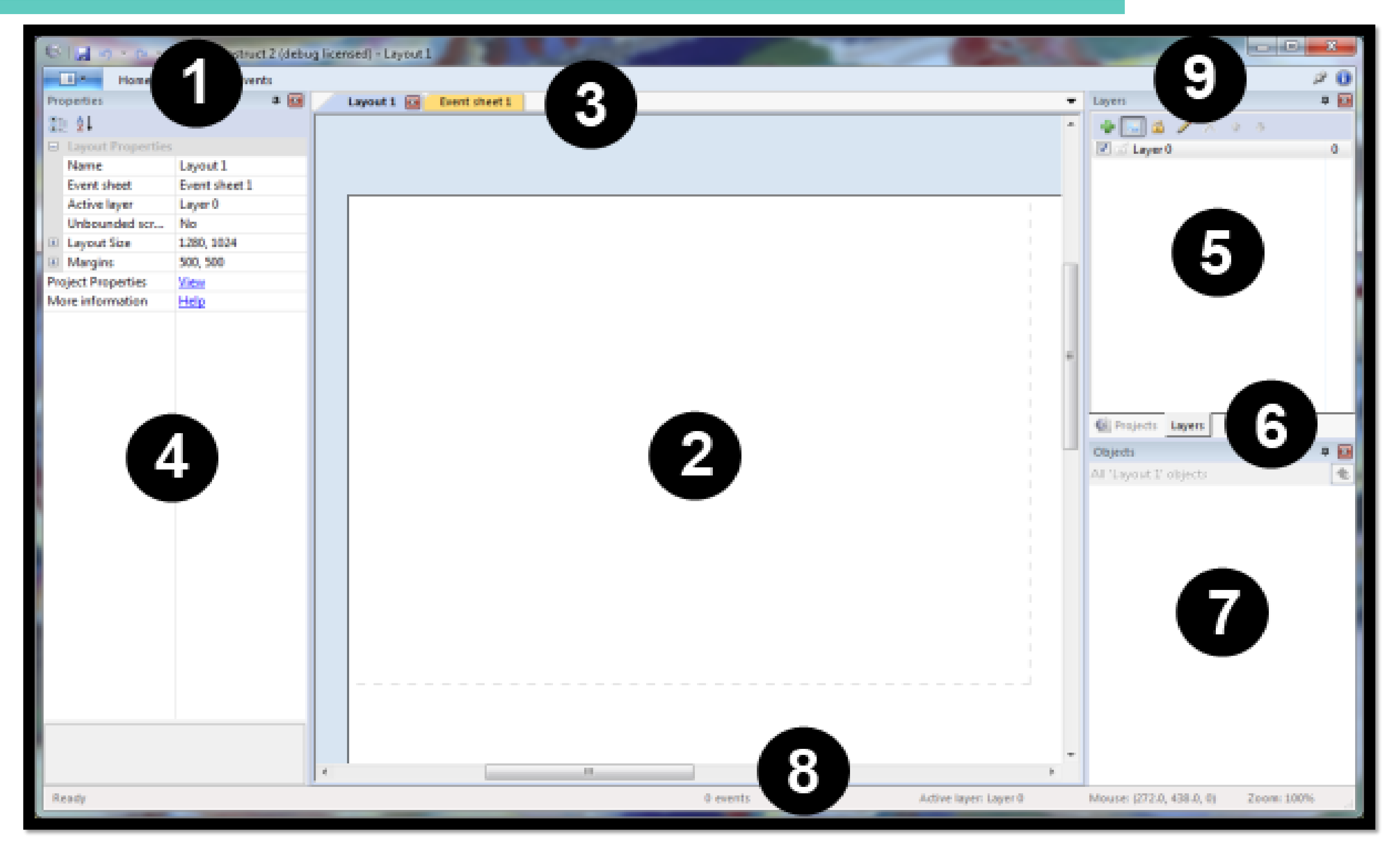

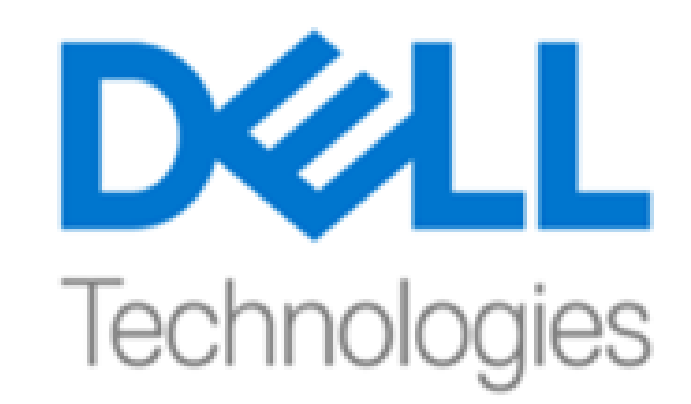

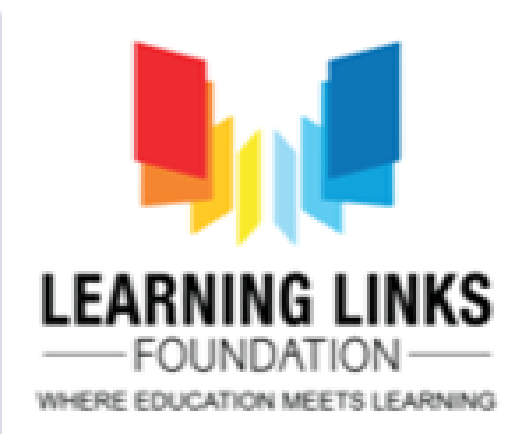

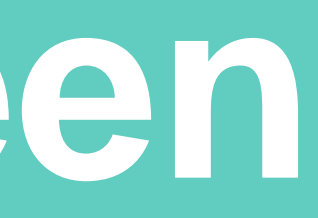

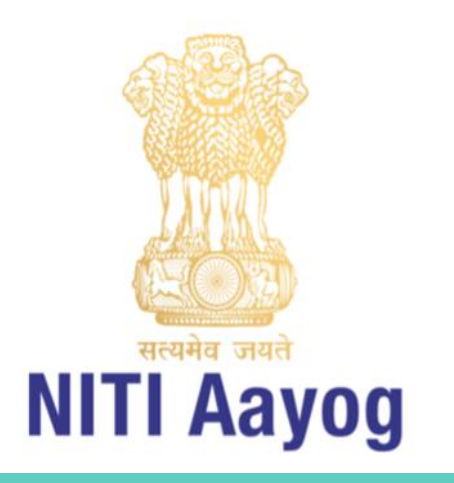

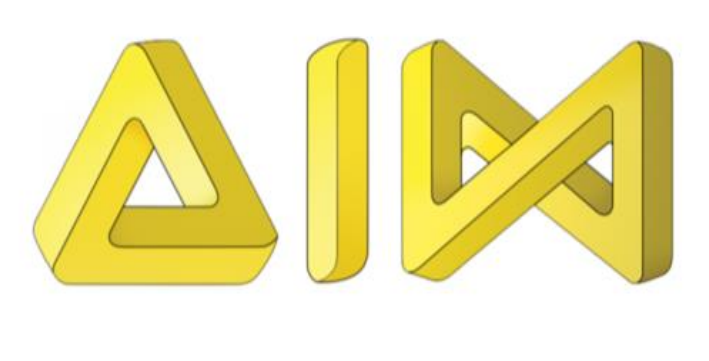

## Your Work Screen

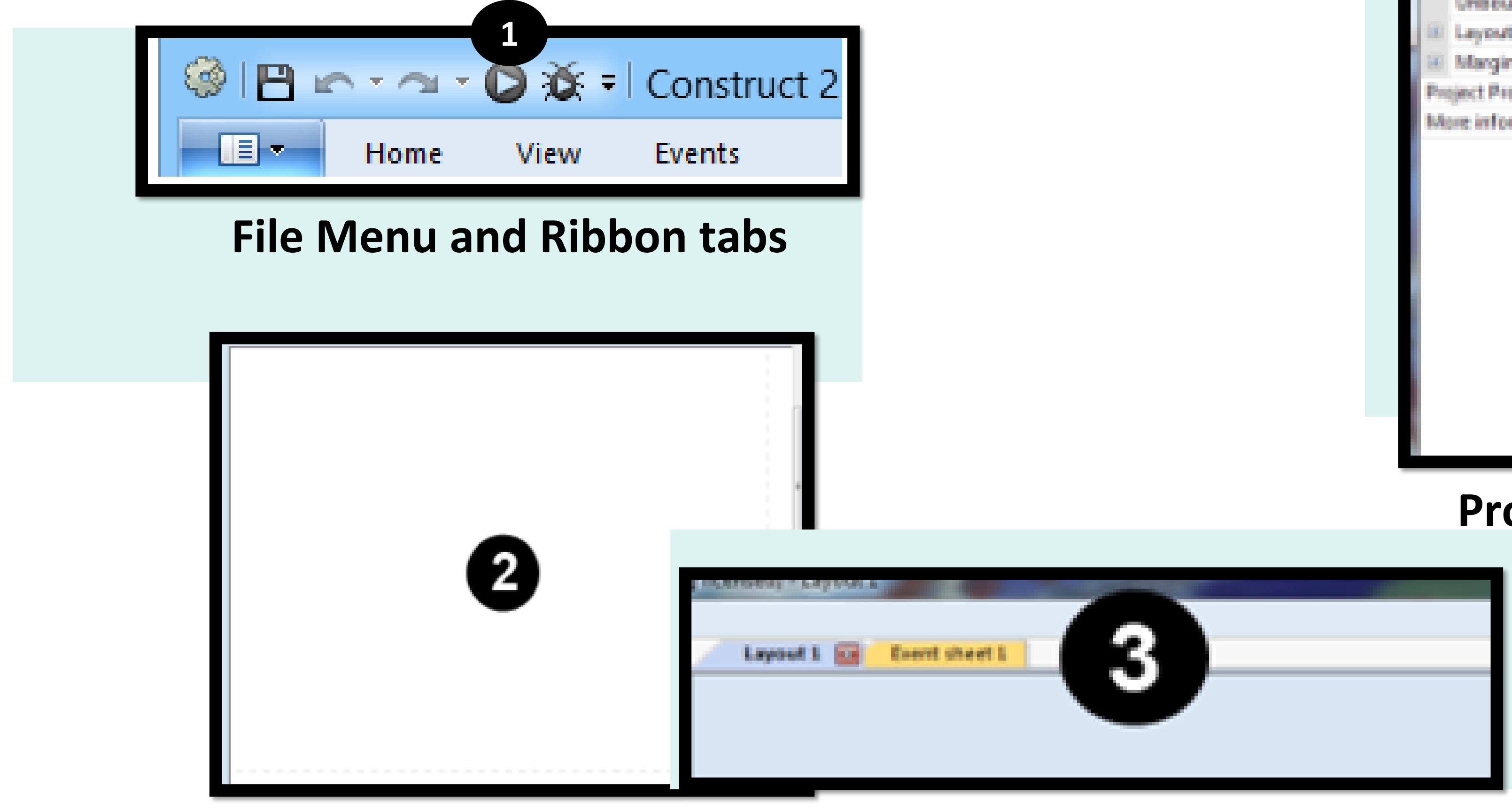

**Layout View** 

**View Tabs** 

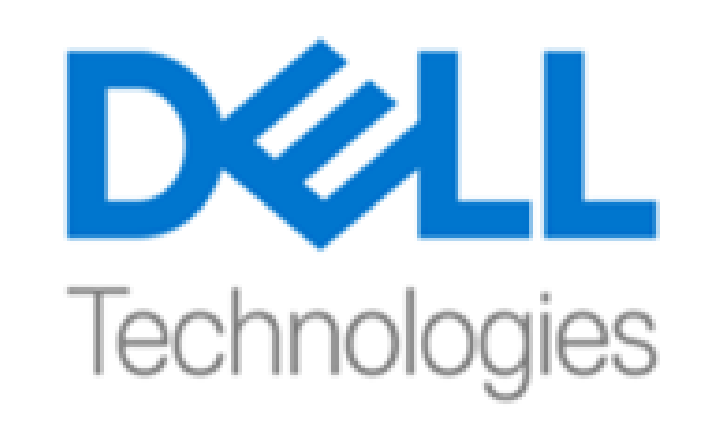

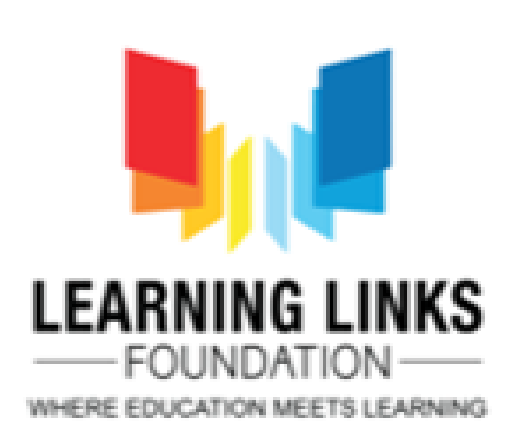

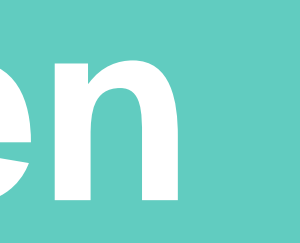

| ⊜  | Layout Properties |               |  |  |  |  |
|----|-------------------|---------------|--|--|--|--|
|    | Name              | Layout 1      |  |  |  |  |
|    | Event sheet       | Event sheet 1 |  |  |  |  |
|    | Active layer      | Layer 0       |  |  |  |  |
|    | Unbounded scr     | No            |  |  |  |  |
| 10 | Layout Size       | 1280, 1024    |  |  |  |  |
| 10 | Margins           | 500, 500      |  |  |  |  |
| Pe | ject Properties   | Xee           |  |  |  |  |
| 14 | information       | Help          |  |  |  |  |
|    |                   |               |  |  |  |  |
|    |                   |               |  |  |  |  |

#### **Properties bar**

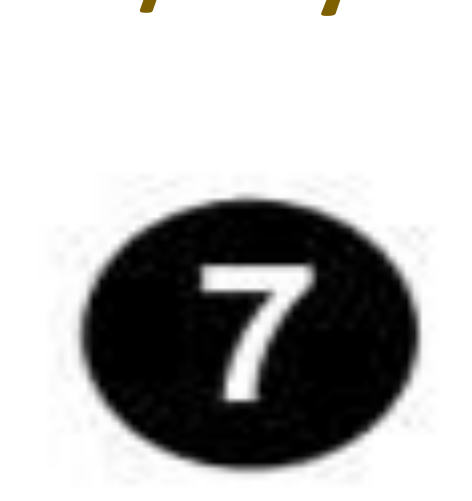

Concern: Levers

### **Object Bar**

Mouse: 2772.0, 438.0, 51 2400m 100%

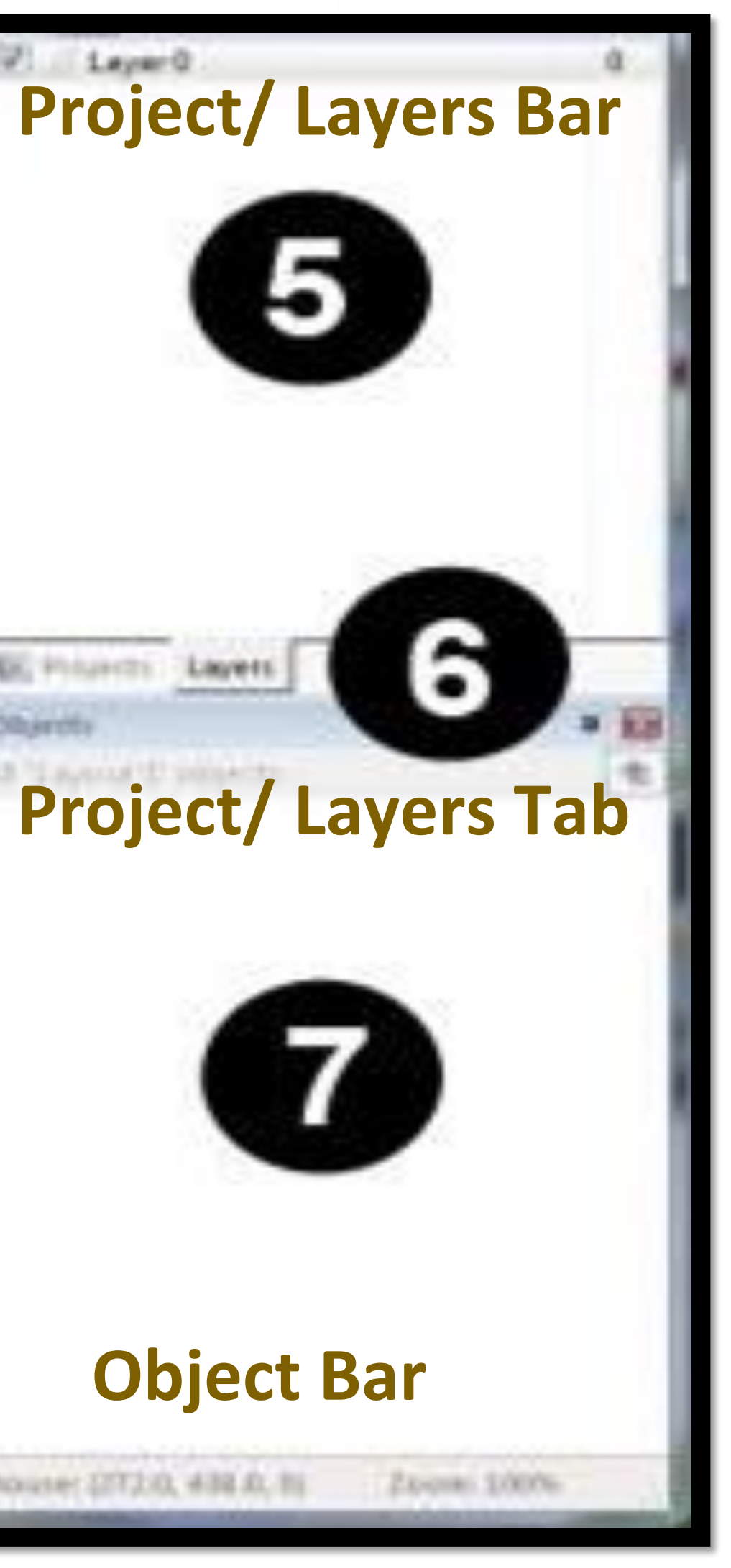

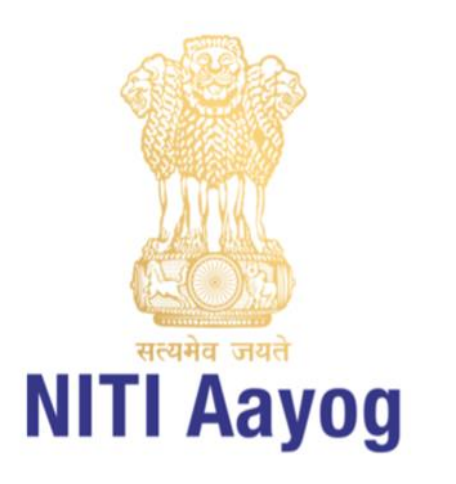

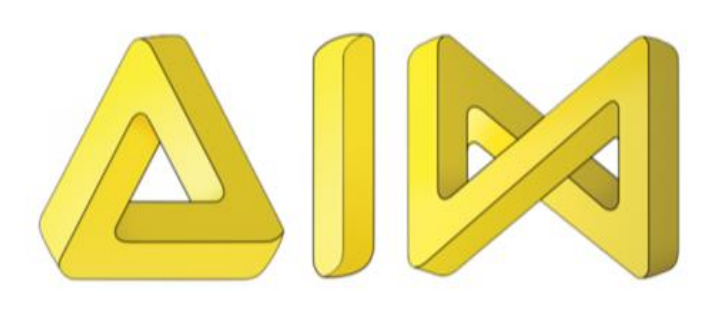

## Your Work Screen

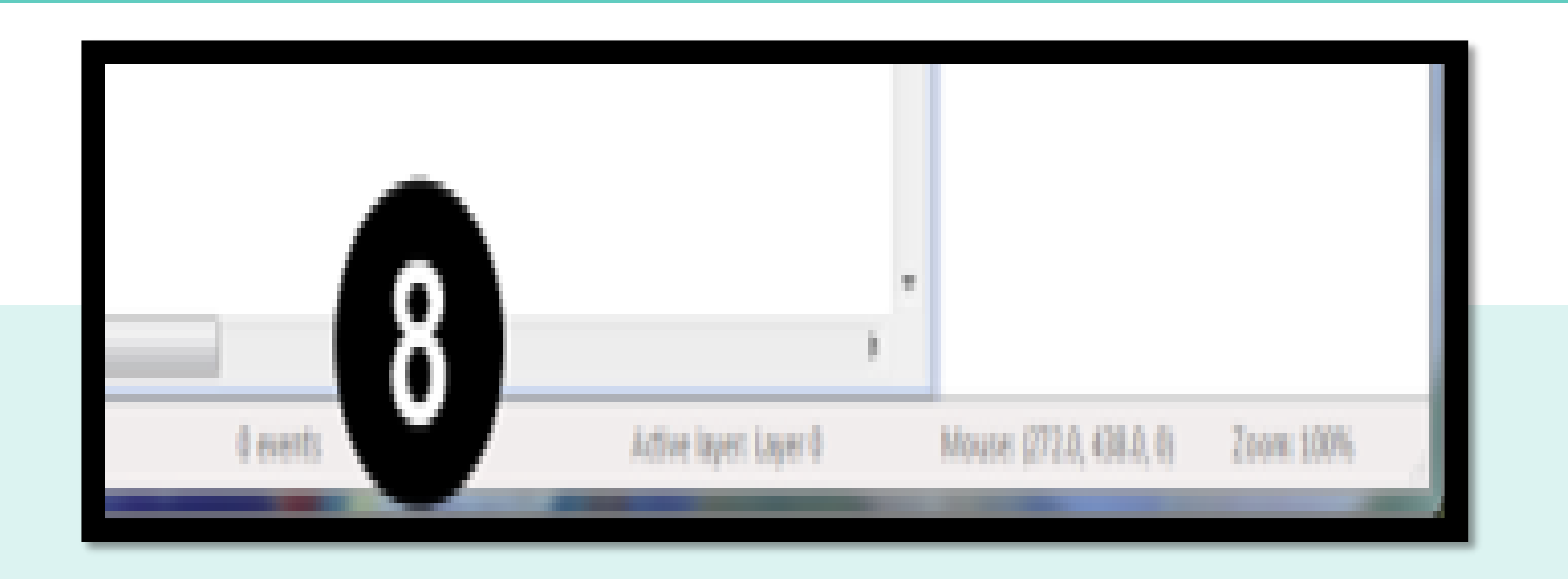

### **Status Bar**

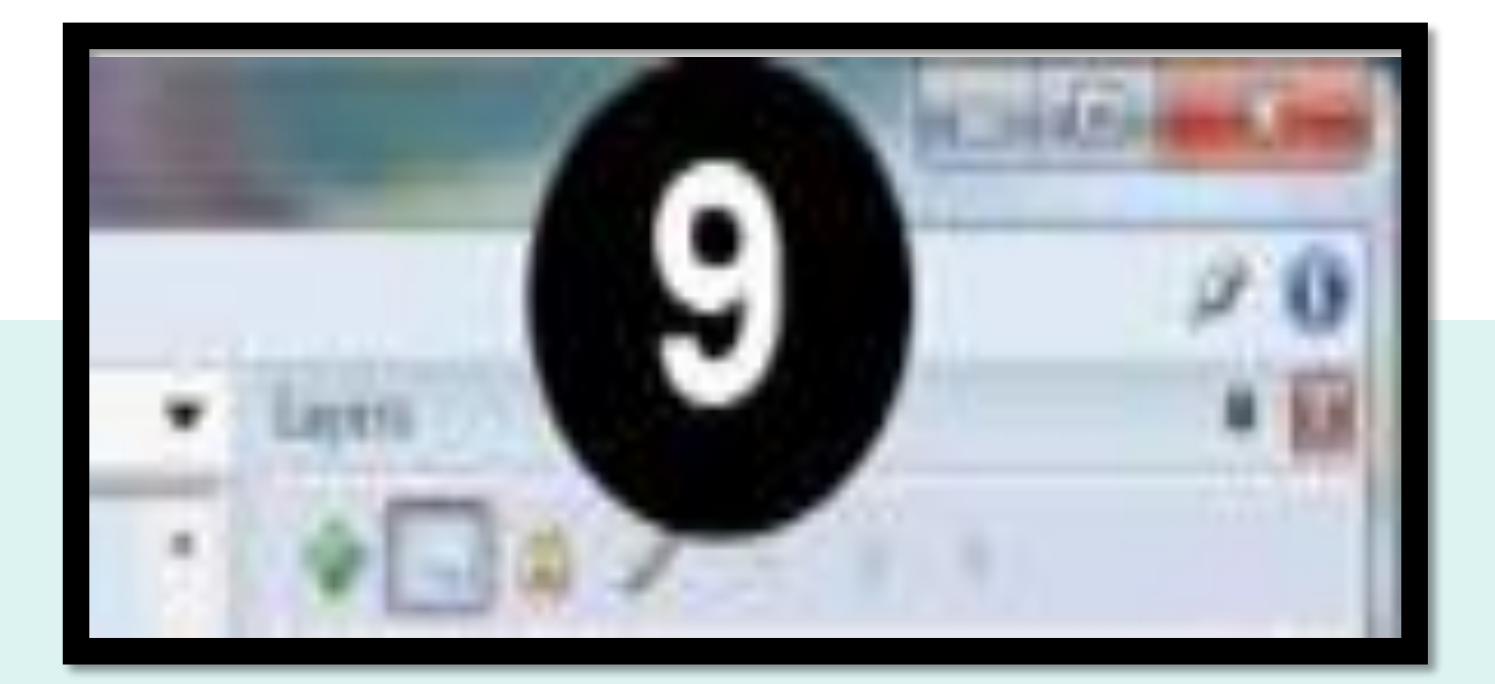

### **Top-right buttons**

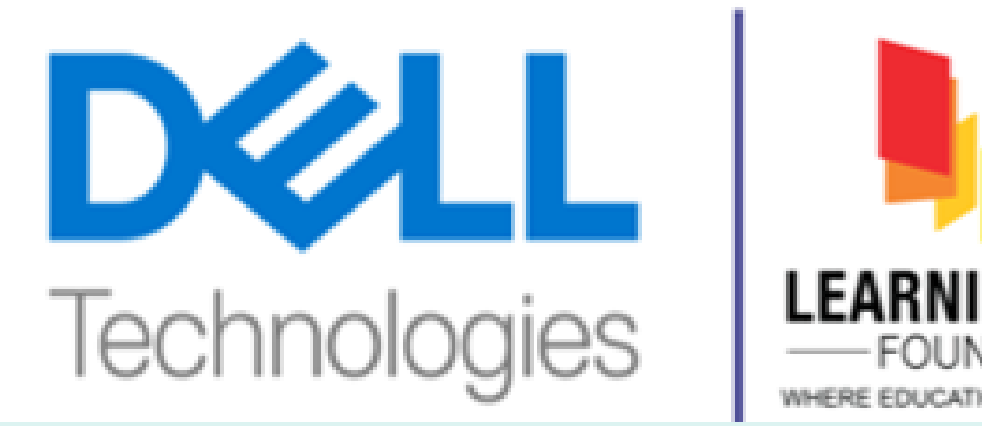

### Note : Customising

- Any of the bars can be dragged and dropped to different positions in the editor window.
- We can *auto-hide* bars to save room: Click the pin icon on a bar and it will shrink to a simple tab. Hover the tab to pop open the bar.
- Bars can be hidden and shown in the **View** ribbon tab.
- We can create a **split-screen** view by clicking and dragging one of the layout or event sheet tabs in to the main view.

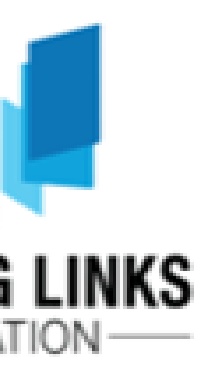

ETS LEARNING

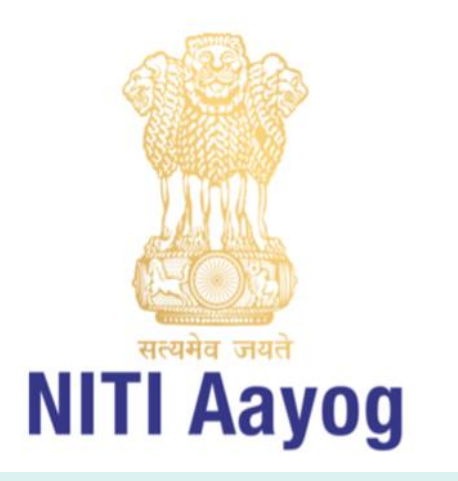

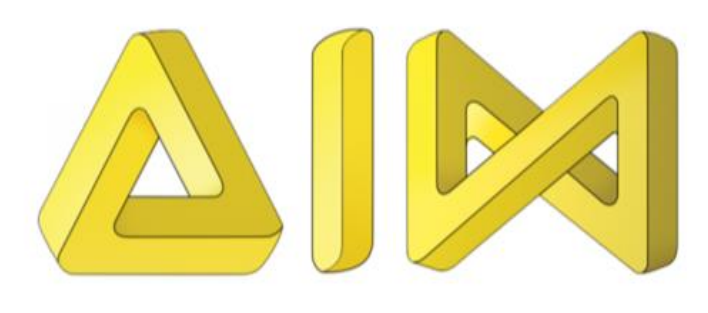

# Projects Primitives

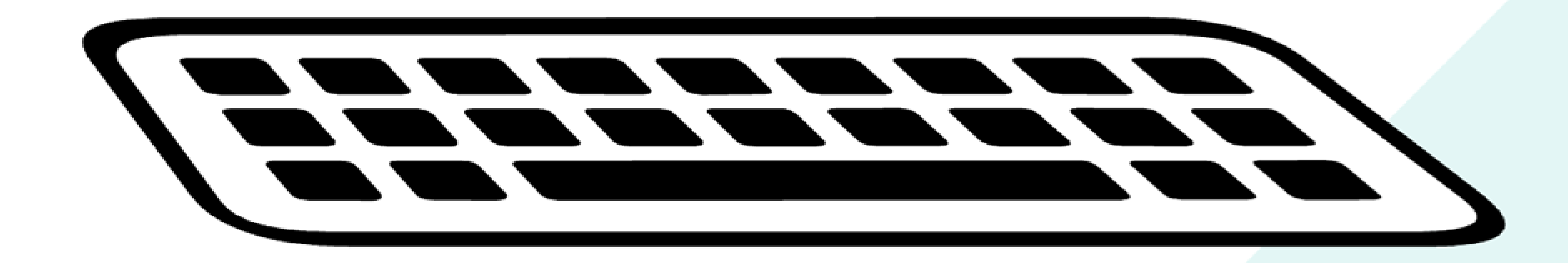

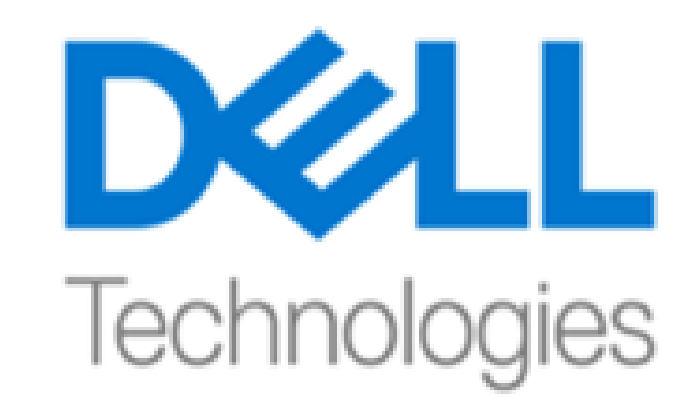

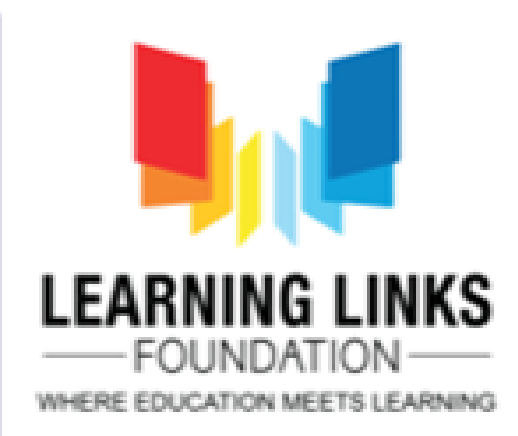

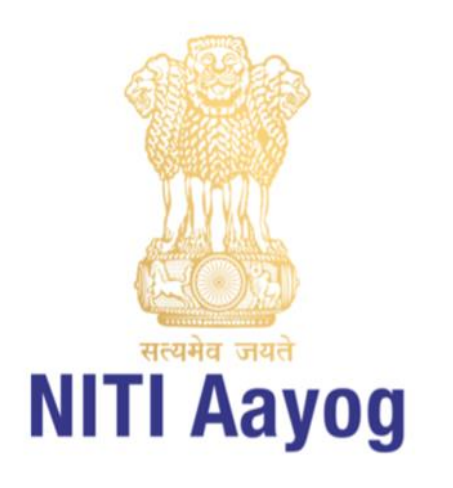

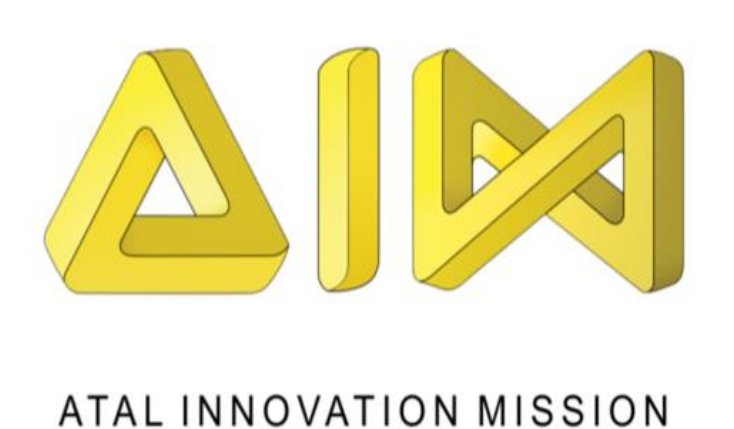

### Projects & Project Properties A project is a complete game of app made in Construct 2.

Projects contain every element making up the game, ranging from events to sound files.

An overview of the project is shown in the project bar. where elements can be added, renamed, removed and arranged in to folders for organisation.

(Projects can be opened, closed and exported from the File menu)

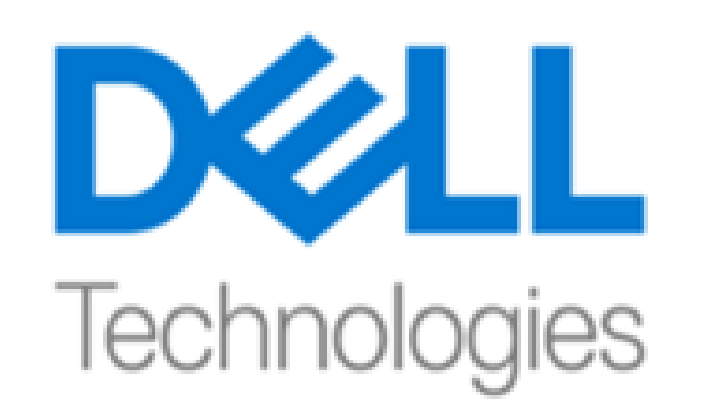

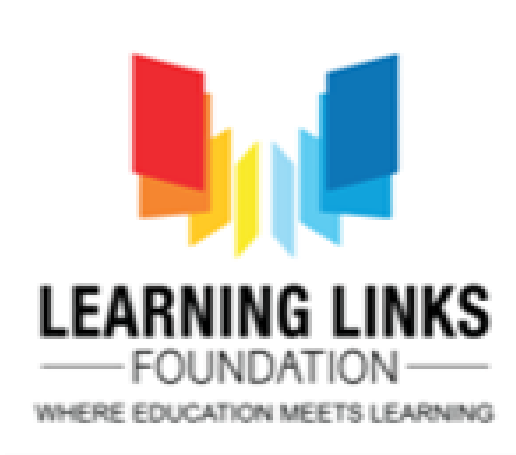

| Properties Properties |                           |                 |  |  |
|----------------------------------------------------------------------------------------------------|---------------------------|-----------------|--|--|
| Ť                                                                                                    | 2                         |                 |  |  |
|                                                                                                    | About                     |                 |  |  |
|                                                                                                    | Name                      | New project     |  |  |
|                                                                                                    | Version                   | 1.0.0.0         |  |  |
|                                                                                                    | Description               |                 |  |  |
|                                                                                                    | ID                        | com.mycompan    |  |  |
|                                                                                                    | Author                    |                 |  |  |
|                                                                                                    | Email                     |                 |  |  |
|                                                                                                    | Website                   | http://         |  |  |
|                                                                                                    | Project settings          |                 |  |  |
|                                                                                                    | First layout              | (default)       |  |  |
|                                                                                                    | Use loader layout         | No              |  |  |
|                                                                                                    | Pixel rounding            | Off             |  |  |
|                                                                                                    | Preview effects           | Yes             |  |  |
| +                                                                                                    | Window Size               | 854, 480        |  |  |
|                                                                                                    | <b>Configuration Sett</b> | ings            |  |  |
|                                                                                                    | Preview browser           | (default)       |  |  |
|                                                                                                    | Fullscreen in bro         | Letterbox scale |  |  |
|                                                                                                    | Fullscreen scaling        | High quality    |  |  |
|                                                                                                    | Use high-DPI dis          | Yes             |  |  |
|                                                                                                    | Orientations              | Landscape       |  |  |
|                                                                                                    | Enable WebGL              | On              |  |  |
|                                                                                                    | Sampling                  | Linear          |  |  |
|                                                                                                    | Downscaling               | Medium quality  |  |  |
|                                                                                                    | Physics engine            | Roy2D asm is    |  |  |

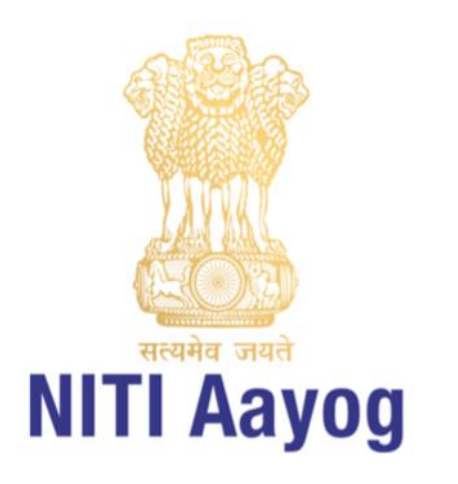

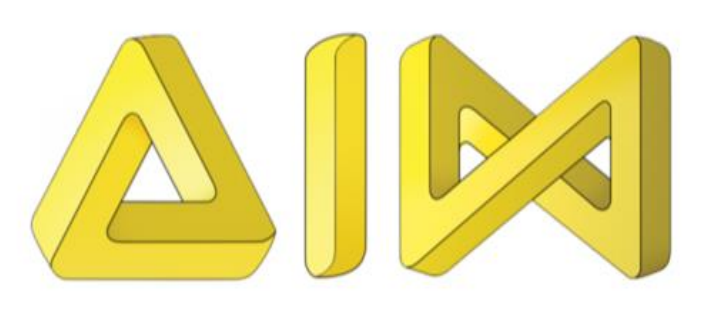

## Layouts

| Pro                | operties         | д 🔀           |
|--------------------|------------------|---------------|
| ***                | 21               |               |
| Ξ                  | Layout propertie | 5             |
|                    | Name             | Layout 1      |
|                    | Event sheet      | Event sheet 1 |
|                    | Active layer     | Layer 0       |
|                    | Unbounded sc     | No            |
| Ð                  | Layout Size      | 2048, 1536    |
| Ð                  | Margins          | 500, 500      |
| Ξ                  | Effects          |               |
|                    | Add / edit       | Effects       |
| Project Properties |                  | View          |
| More information   |                  | Help          |

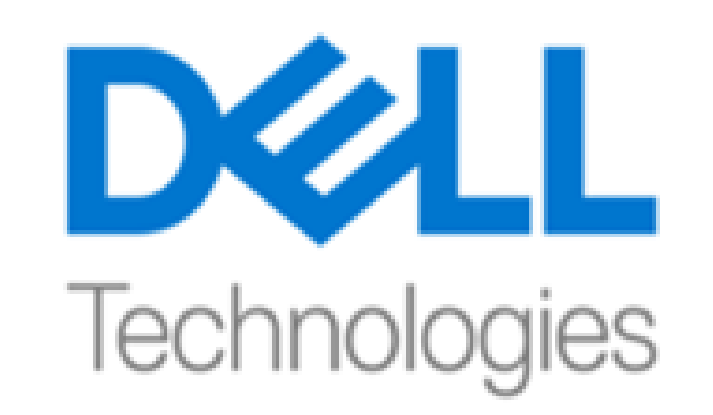

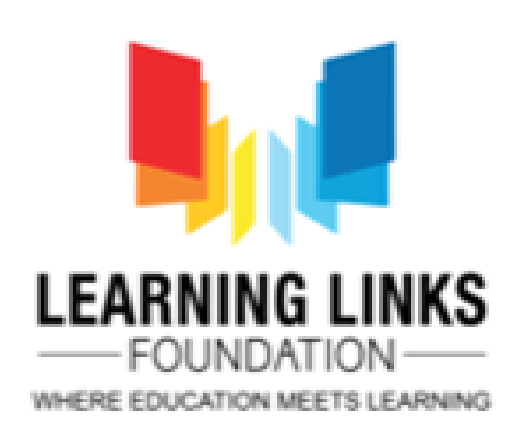

| 6 | Layer properties   |          |   |
|---|--------------------|----------|---|
|   | Name               | BlankM   | I |
|   | Initial visibility | Visible  | 1 |
|   | Background color   | 255      |   |
|   | Transparent        | Yes      |   |
|   | Opacity            | 100      | ļ |
|   | Force own texture  | Yes 💌    | 1 |
|   | Scale rate         | 100      | 1 |
| æ | Parallax           | 100, 100 |   |
|   | Editor properties  |          |   |
|   | Visible in editor  | Yes      |   |
|   | Locked             | No       |   |

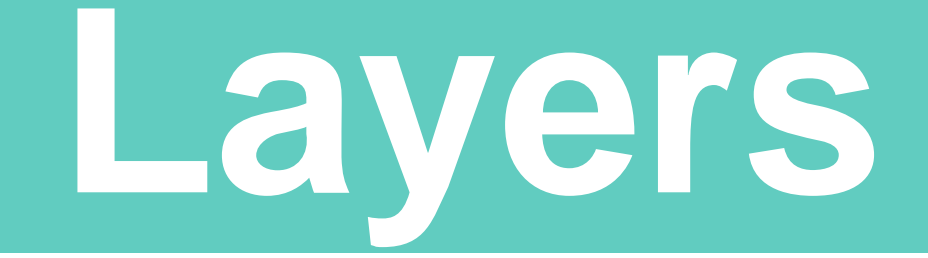

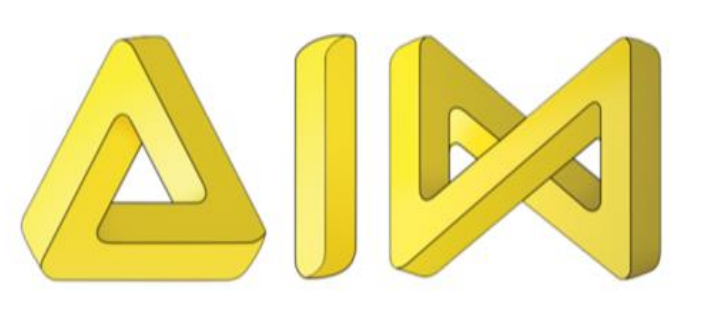

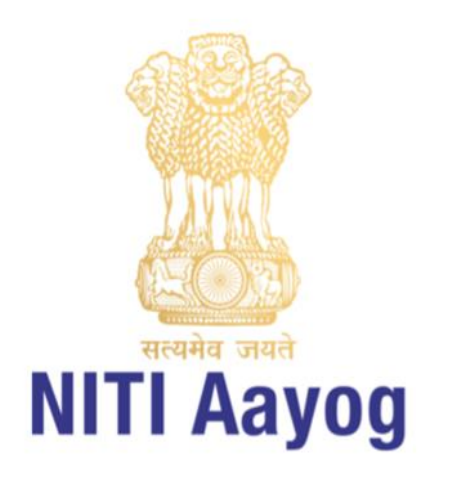

### **Instance variables**

Instance variables are added to an object type and store numbers or text per instance

### Instances

These are the number of objects of a particular type in a layout

### **Object types**

Object types define a 'class' of an object.

### Plugins

Plugins define a kind of object. For example, a Sprite is a kind of object.

## **Objects**

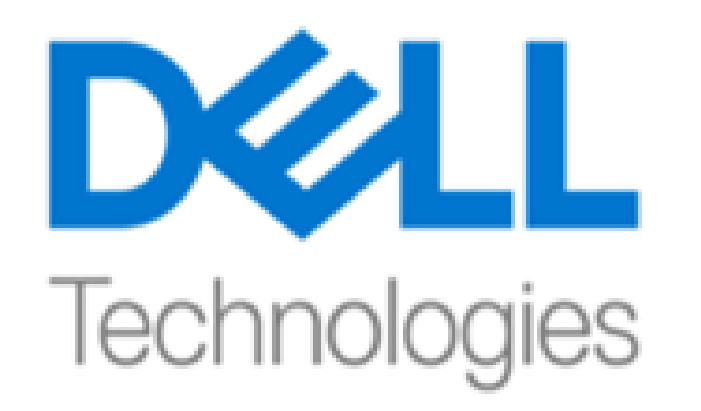

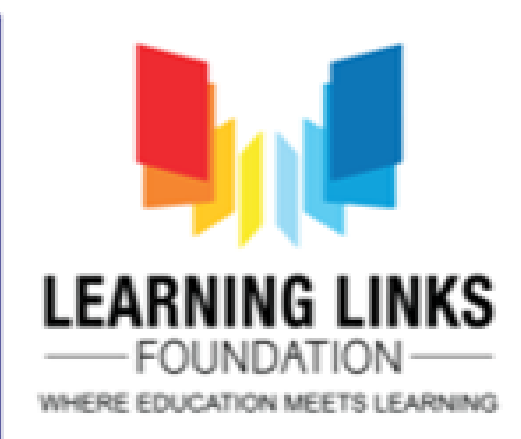

### **Behaviors**

This can be added to **object** types to add pre-packaged functionality. These have numerous shortcuts

### Effects

Effects change the visual appearance of an object. They require WebGL support to function

### **Objects in Construct** consist of the following parts

### Families

They are groups of object types. That can help avoid repeating events in large projects

### Containers

Containers are an advanced feature for picking a group of instances at the same time in avanta

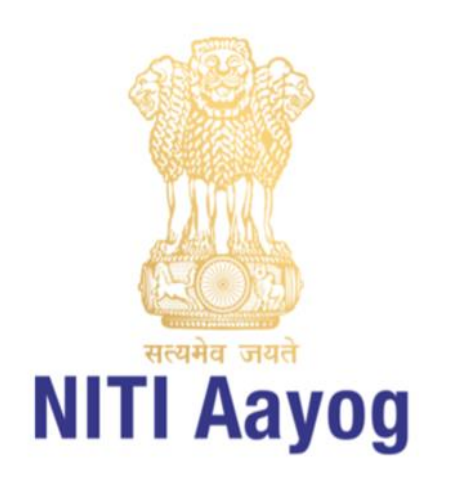

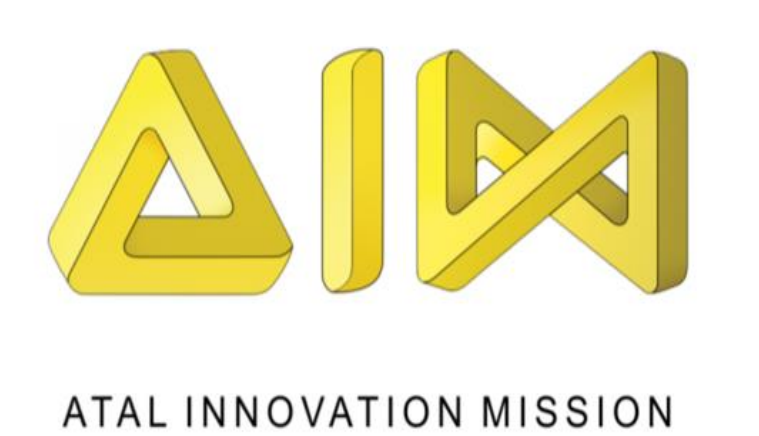

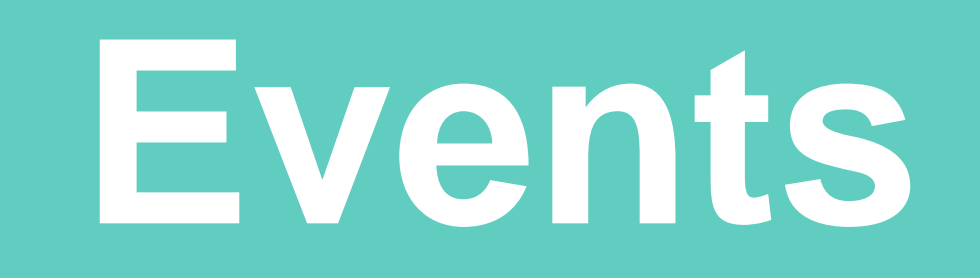

The basic concept of events is that conditions filter the instances meeting the condition, then the actions run for those instances only. This allows you to control instances independently, especially when used with instance variables.

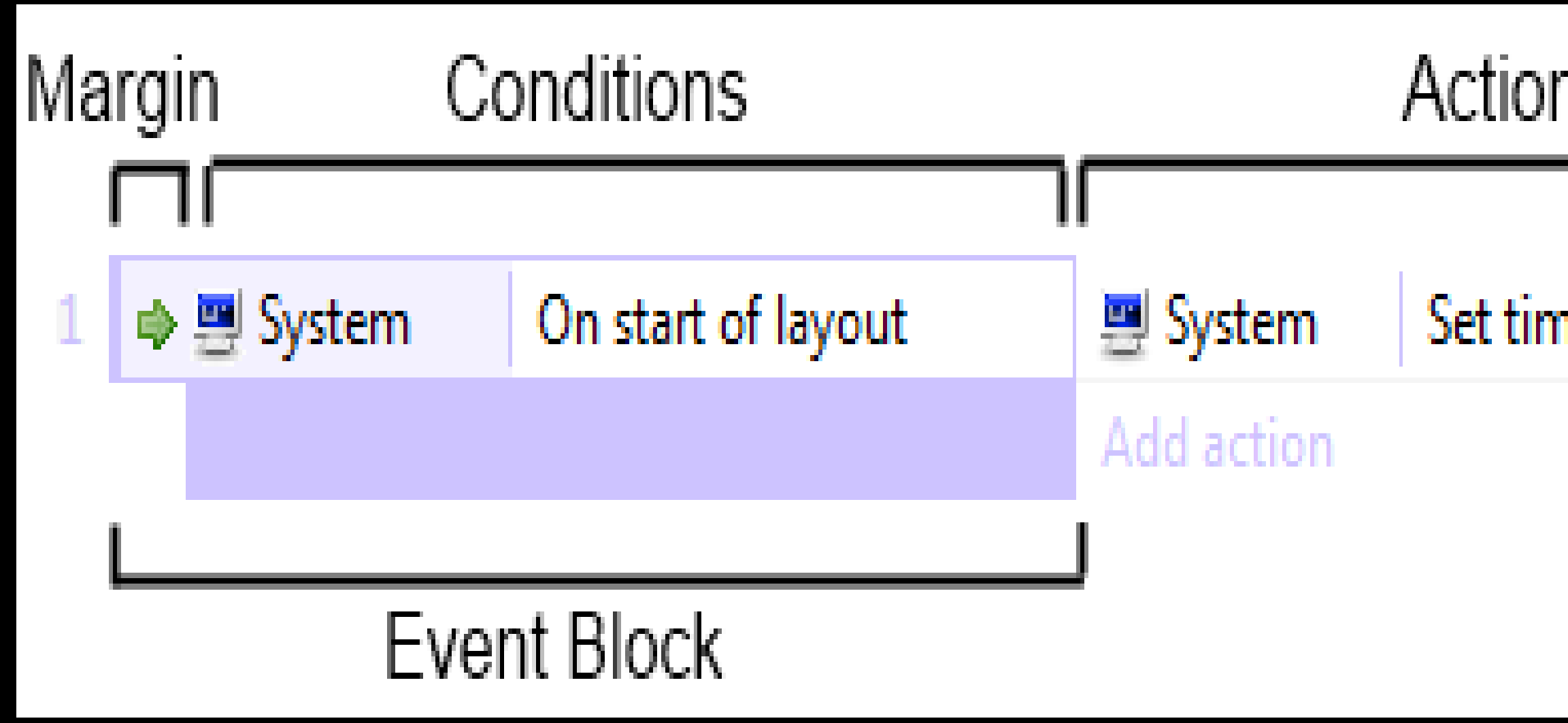

| ns              | _ |
|-----------------|---|
|                 | ٦ |
| me scale to 0.5 |   |
|                 |   |
|                 |   |

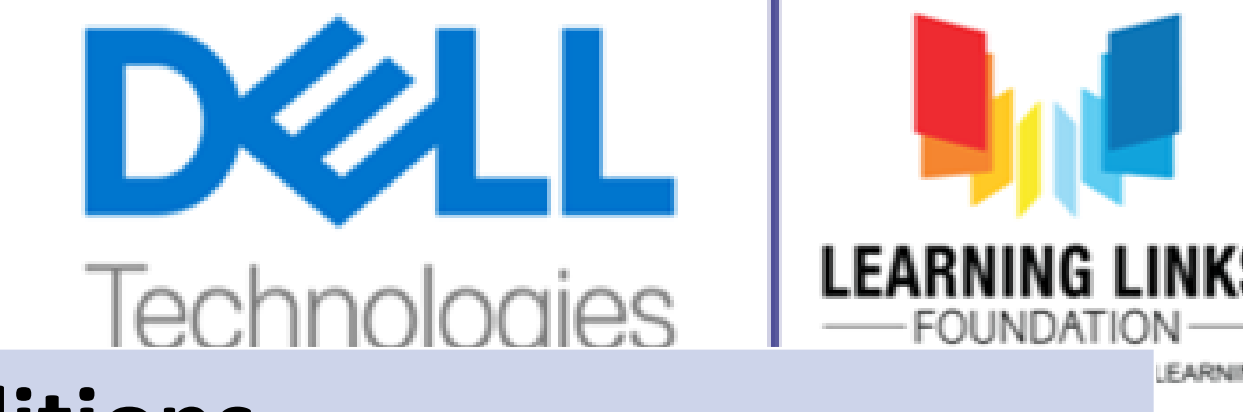

### **Conditions**

Actions

**Expressions** 

**Sub-Events** 

Groups

Comments

Includes

**Event Variables** 

**Event Sheets** 

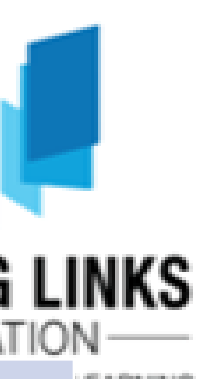

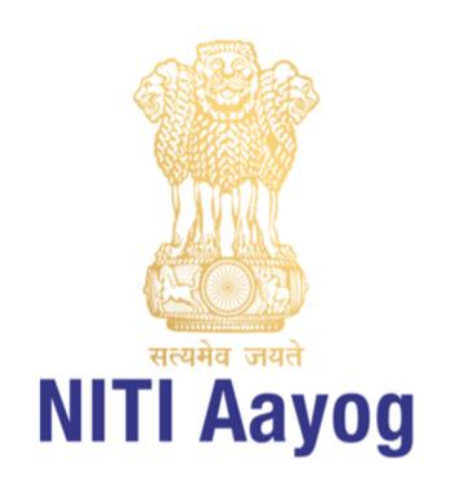

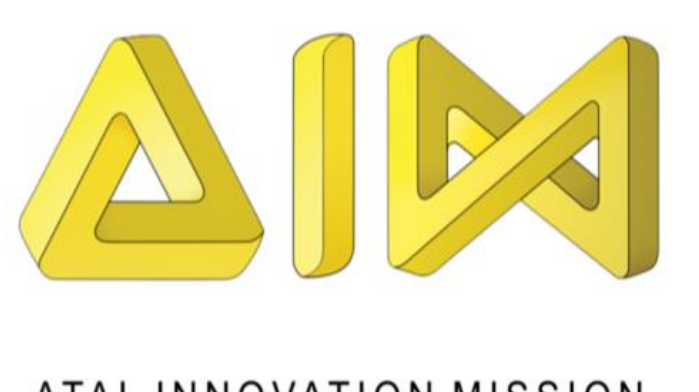

- Launch Construct 2.
- Click the File button, and select New.
- See the 'Template or Example' dialog box.
- It shows a list of examples and templates you can investigate at your leisure.
- For now, just click on 'Open' at the botton the box to create a blank, empty new proje
- We should now look at an empty layout design view where we create and posiobjects.

## Notes: Construct 2 will keep the entire project a single .capx file for us

### Creating a Project

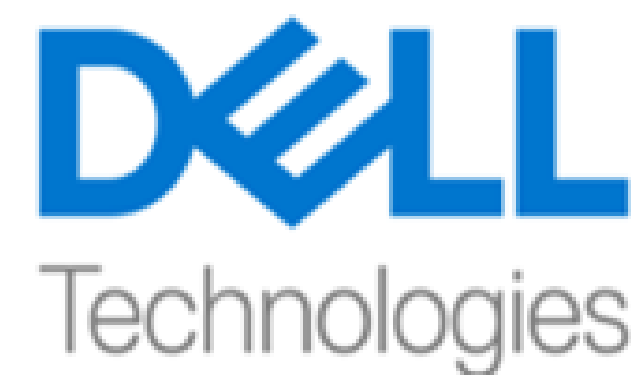

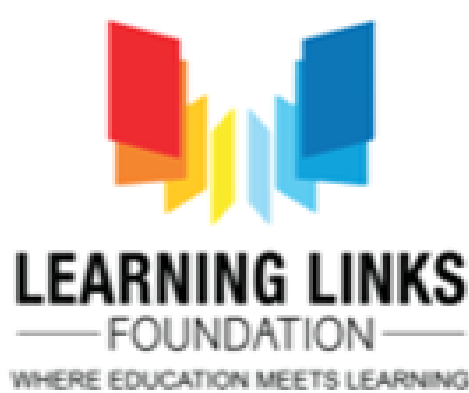

| _     |                  |             | 0                                                                                                    | WHERE EDUCATION M                    |
|-------|------------------|-------------|----------------------------------------------------------------------------------------------------|--------------------------------------|
|       | ) * (* *<br>Home | ▶ ₹         | v                                                                                                    |                                      |
| that  | ew               | _           |                                                                                                    |                                      |
| lial  | pen              | Select terr | plate or example                                                                                                    |                                      |
|       |                  | Select a    | template to start with or an example to open:                                                                             | ø                                    |
| n of  |                  |             | New empty project<br>Create a new empty project with default sets                                                         | ngs.                                 |
| the   |                  | D           | New retro style project<br>Create a platform-neutral project with setting<br>games (such as pixellated rather than smooth | s and objects suited to<br>scaling). |
| tion  |                  | D           | New empty SD landscape 4:3 project<br>Create a new empty project with a standard of                                       | definition 4:3 landscap              |
|       |                  | D           | New empty SD portrait 4:3 project<br>Create a new empty project with a standard of                                        | definition 4:3 portrait s            |
| ct in |                  | D           | New empty SD landscape 16:9 project<br>Create a new empty project with a standard of                                      | definition 16:9 landsca              |
|       |                  | B           | New empty SD portrait 16:9 project<br>Create a new empty project with a standard of                                       | definition 16:9 portrait             |
|       |                  |             | New empty HD landscape 720p project                                                                                       |                                      |
|       |                  | Help        |                                                                                                    | Open                                 |

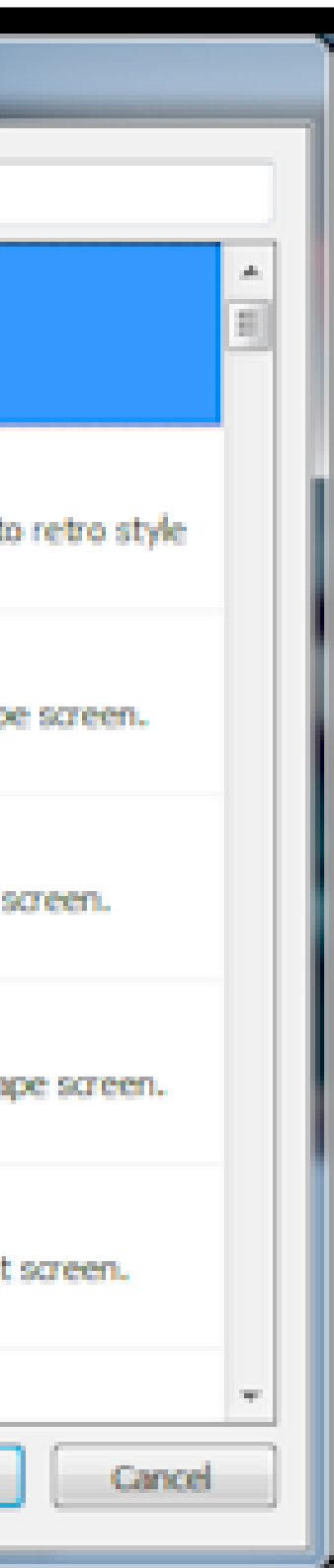

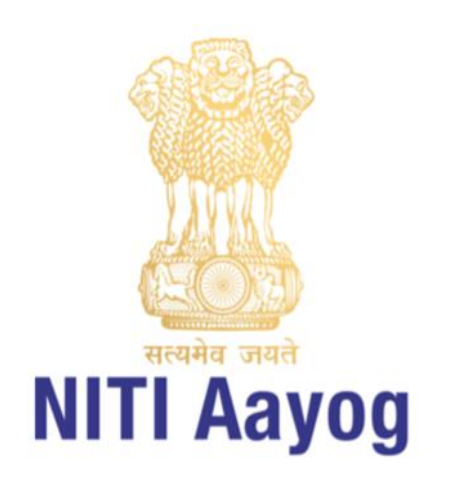

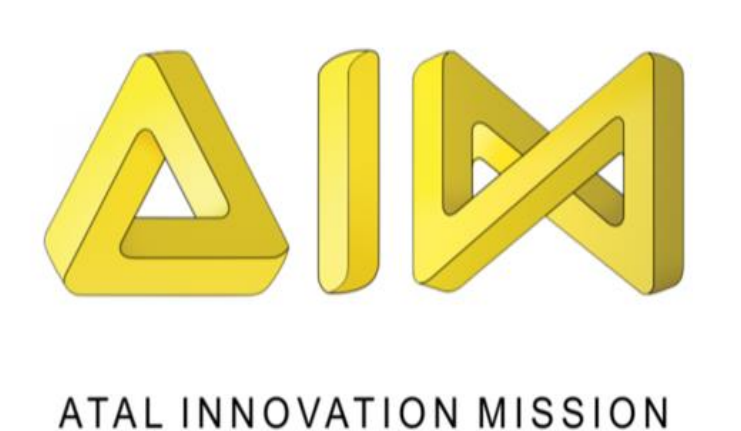

# nserting objects

### **Tiled background**

- First, Download a background image and save it in computer.
- Now, double click a space in the layout to insert a new object.
- Once the Insert new object dialog appears,
- Double click the Tiled Background object to insert it.

| Insert New Object             |                                            |               |        |
|-------------------------------|--------------------------------------------|---------------|--------|
| Double-click a plugin to crea | ate a new object type from:                |               |        |
| Data & Storage                |                                            | Edit texture  | : Tile |
| General<br>Sprite Text        | Tiled<br>Background                        |               | ⊕      |
| Input                         |                                            |               |        |
| S ()                          |                                            |               |        |
| Keyboard Mouse<br>Web         | Touch                                      |               |        |
| Name when inserted:           | TiledBackground                            |               |        |
| Description:<br>Help          | Automatically tile a texture over an area. | Insert Cancel |        |

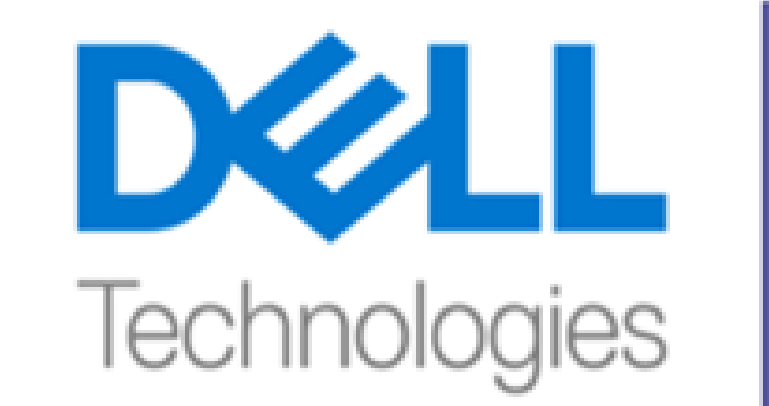

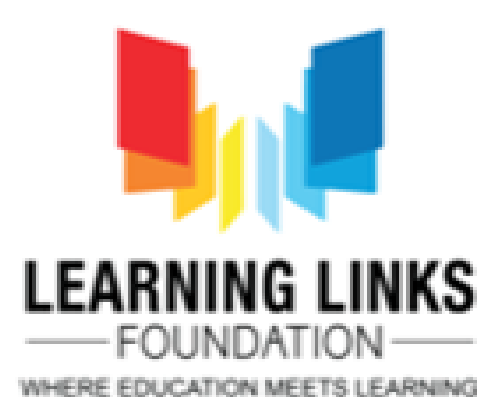

| Ξ | Object Type Properties |                  |  |  |
|---|------------------------|------------------|--|--|
|   | Name                   | TiledBackground  |  |  |
|   | Plugin                 | Tiled Background |  |  |
|   | Common                 |                  |  |  |
|   | Layer                  | Layer 0          |  |  |
|   | Angle                  | 0                |  |  |
|   | Opacity                | 100              |  |  |
|   | Position               | 0, 0             |  |  |
|   | Size                   | 1280, 1024       |  |  |
|   | Instance wariables     |                  |  |  |
|   | Edit variables         | Add / edit       |  |  |

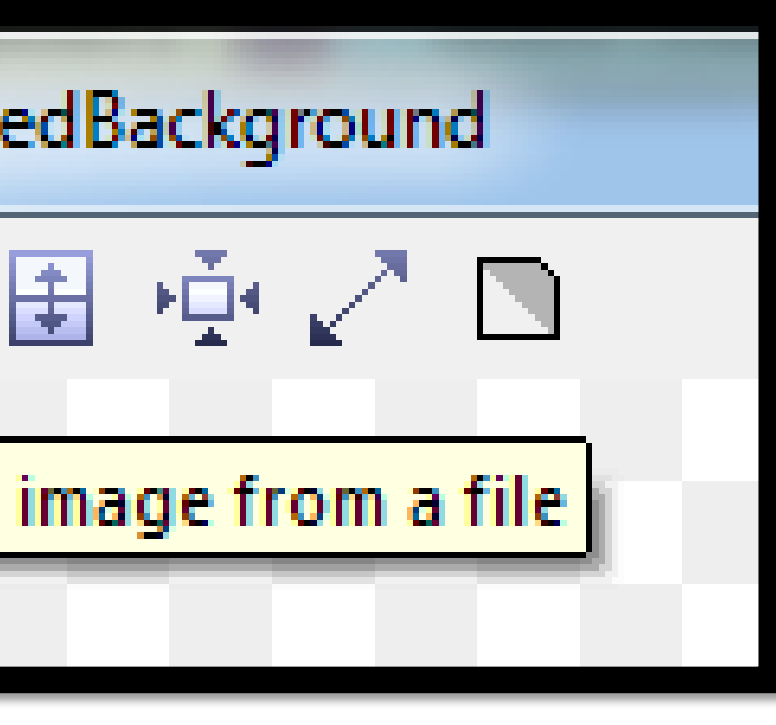

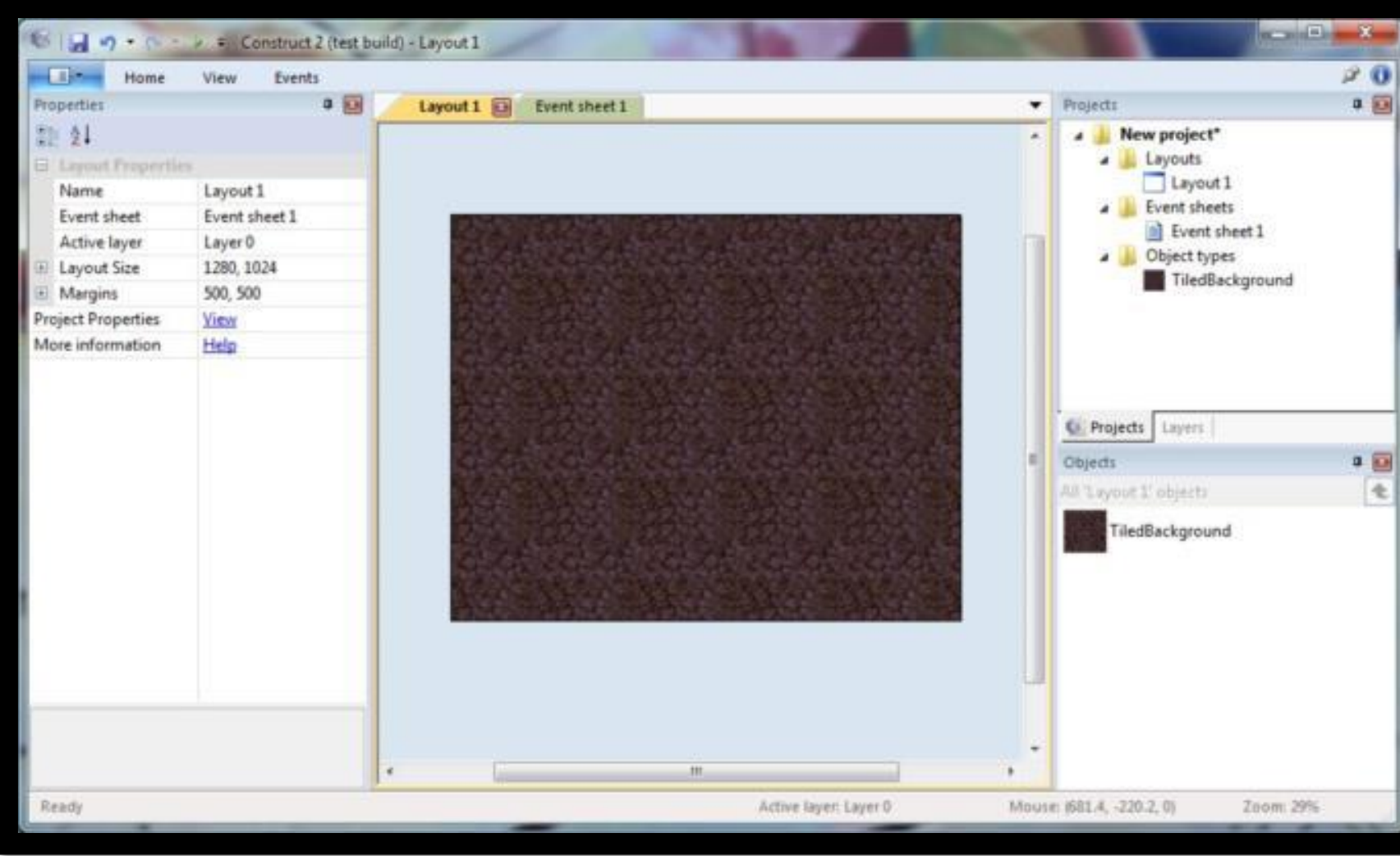

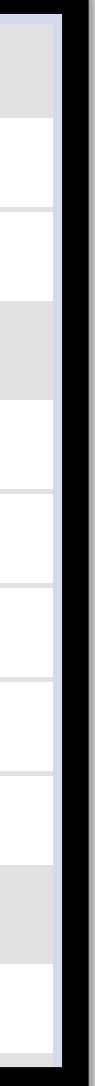

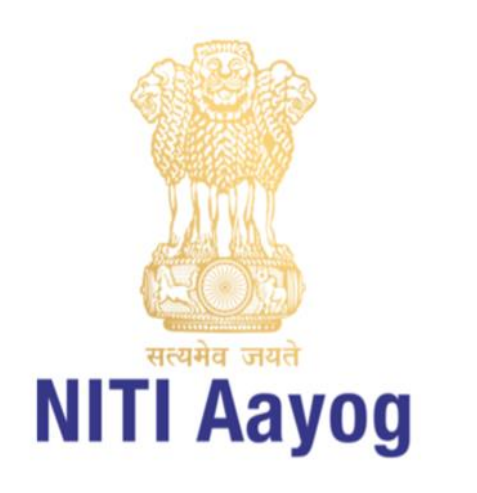

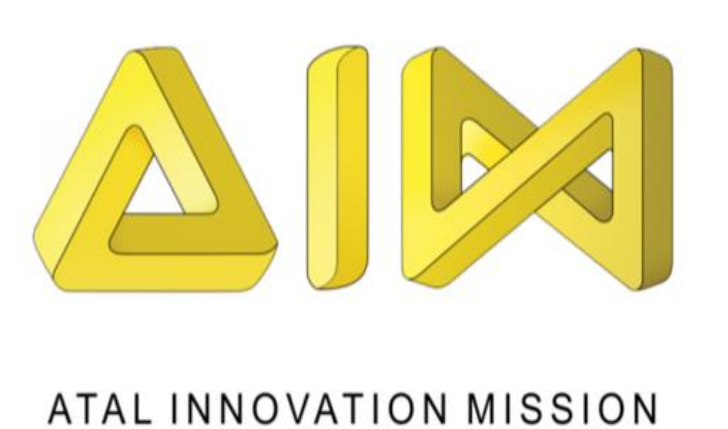

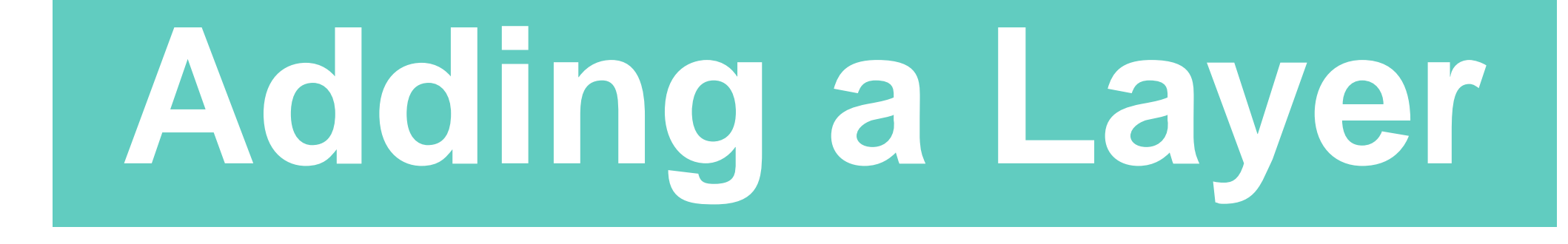

- Layouts can consist of multiple layers, which we can use to group objects.
- Imagine layers like sheets of glass stacked on top of each other, with objects painted on each sheet. It allows us to easily arrange which objects appear on top of others, and layers can be hidden, locked, have parallax effects applied, and more.
- For example, we want everything to display above the tiled background, so we can make another layer on top for our other objects.

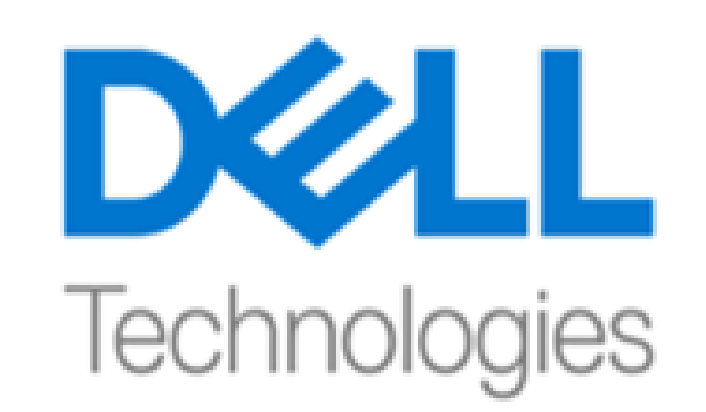

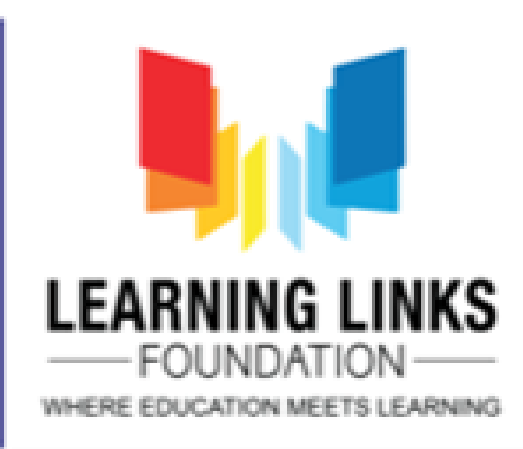

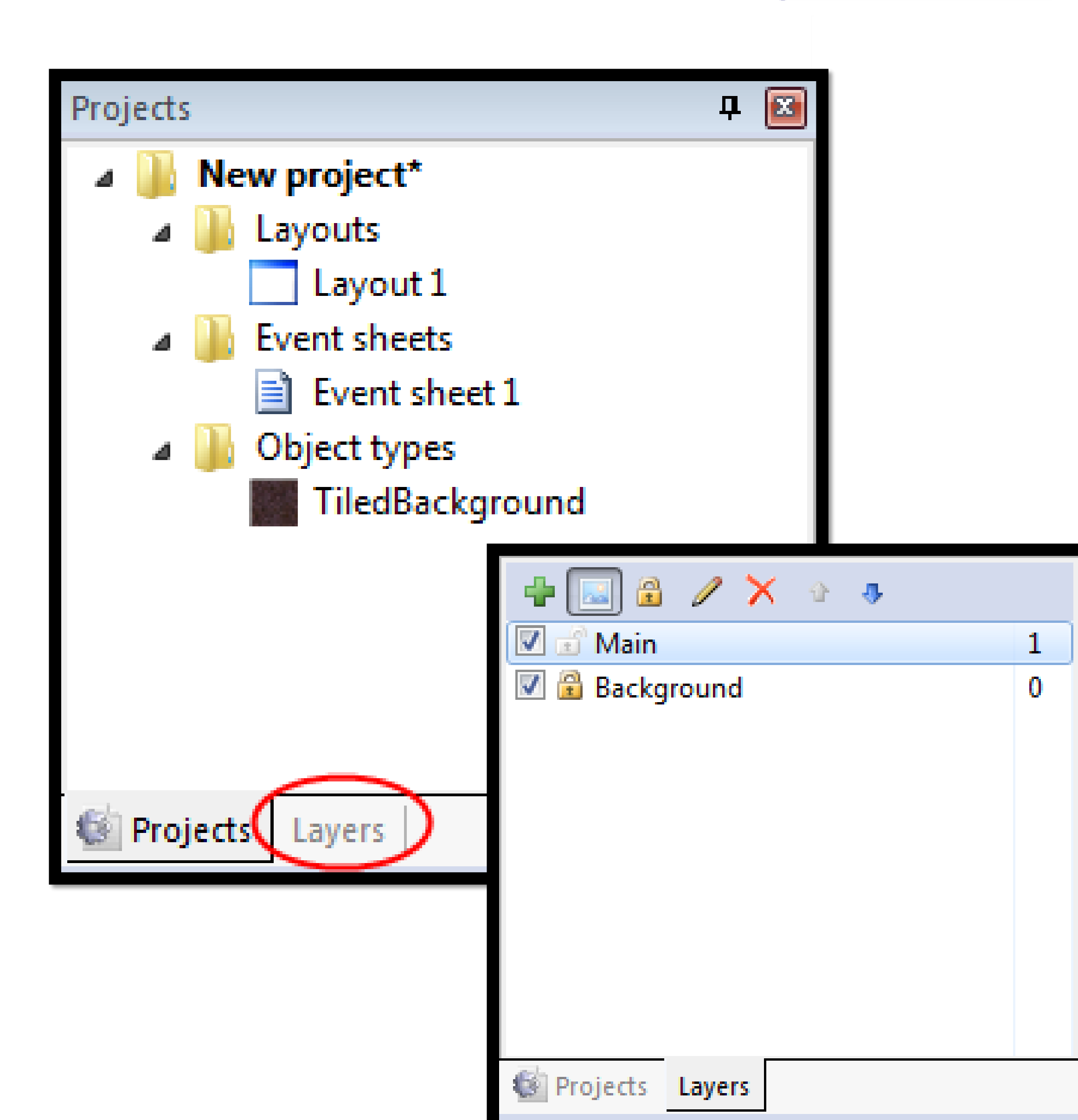

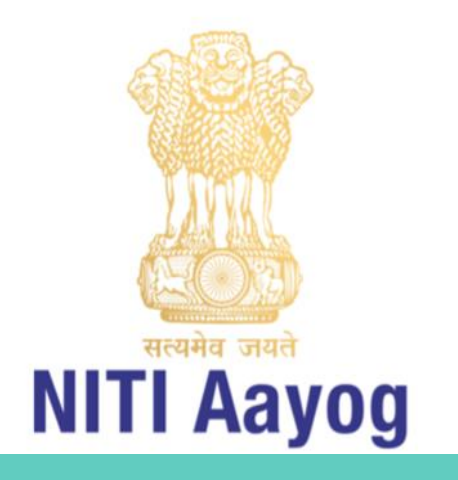

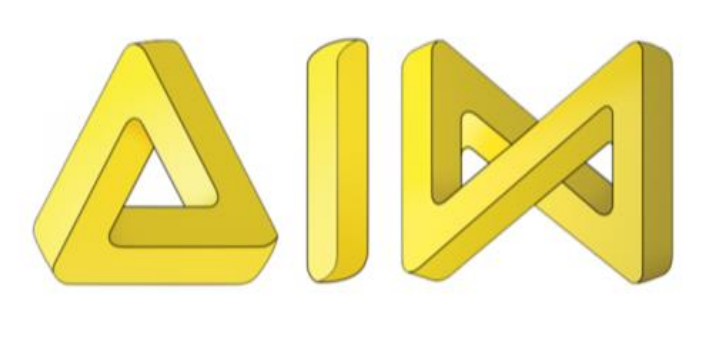

## Project Structure

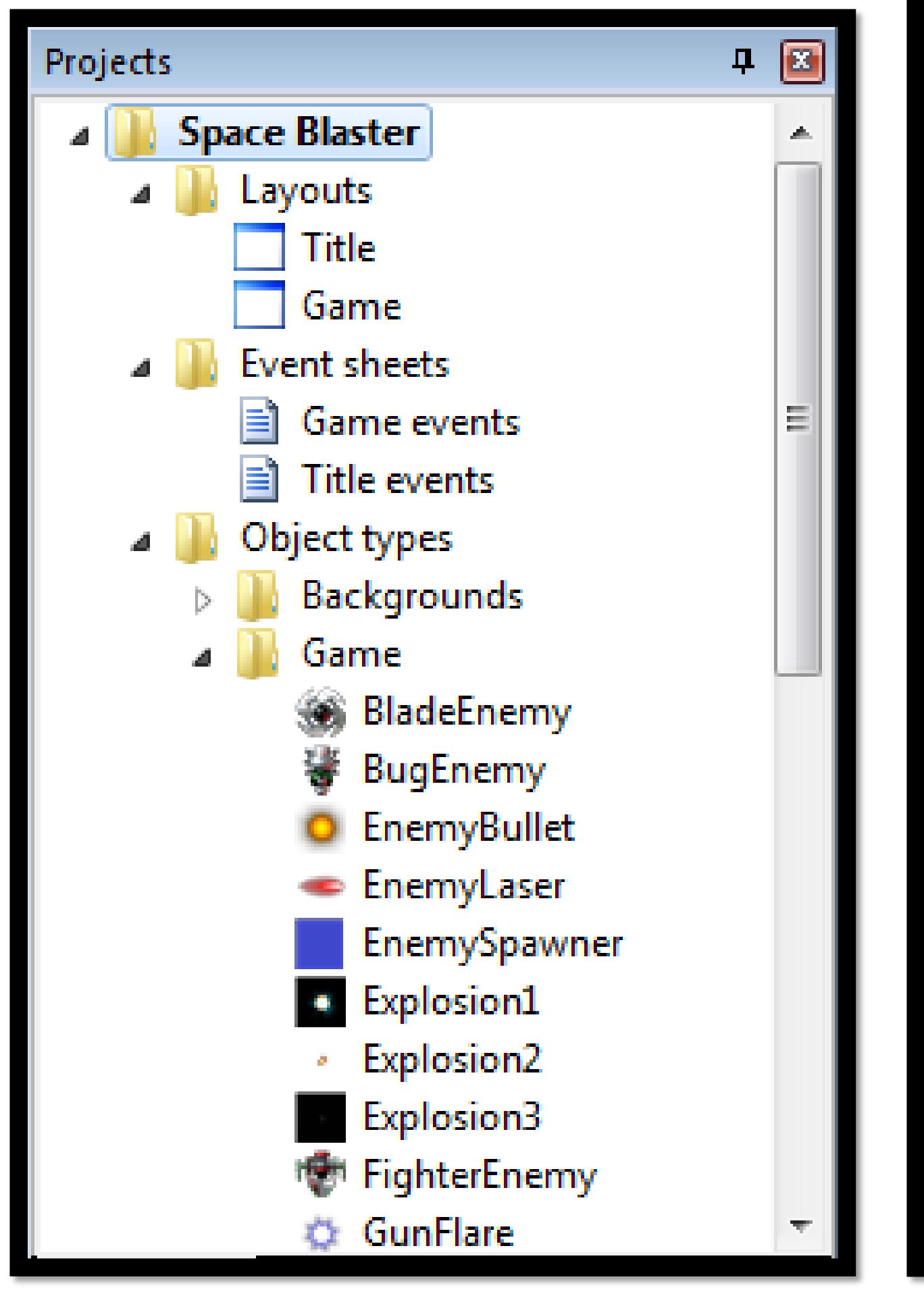

### Sample of project structure

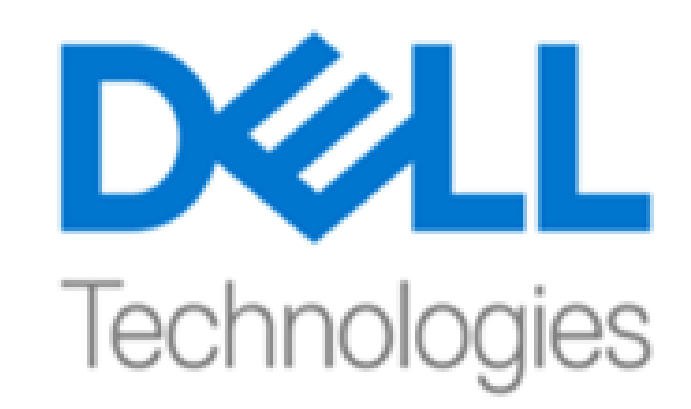

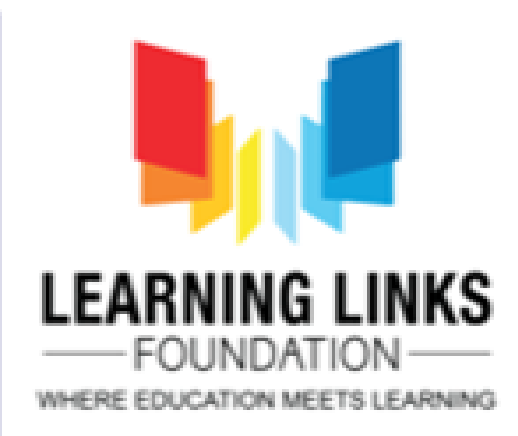

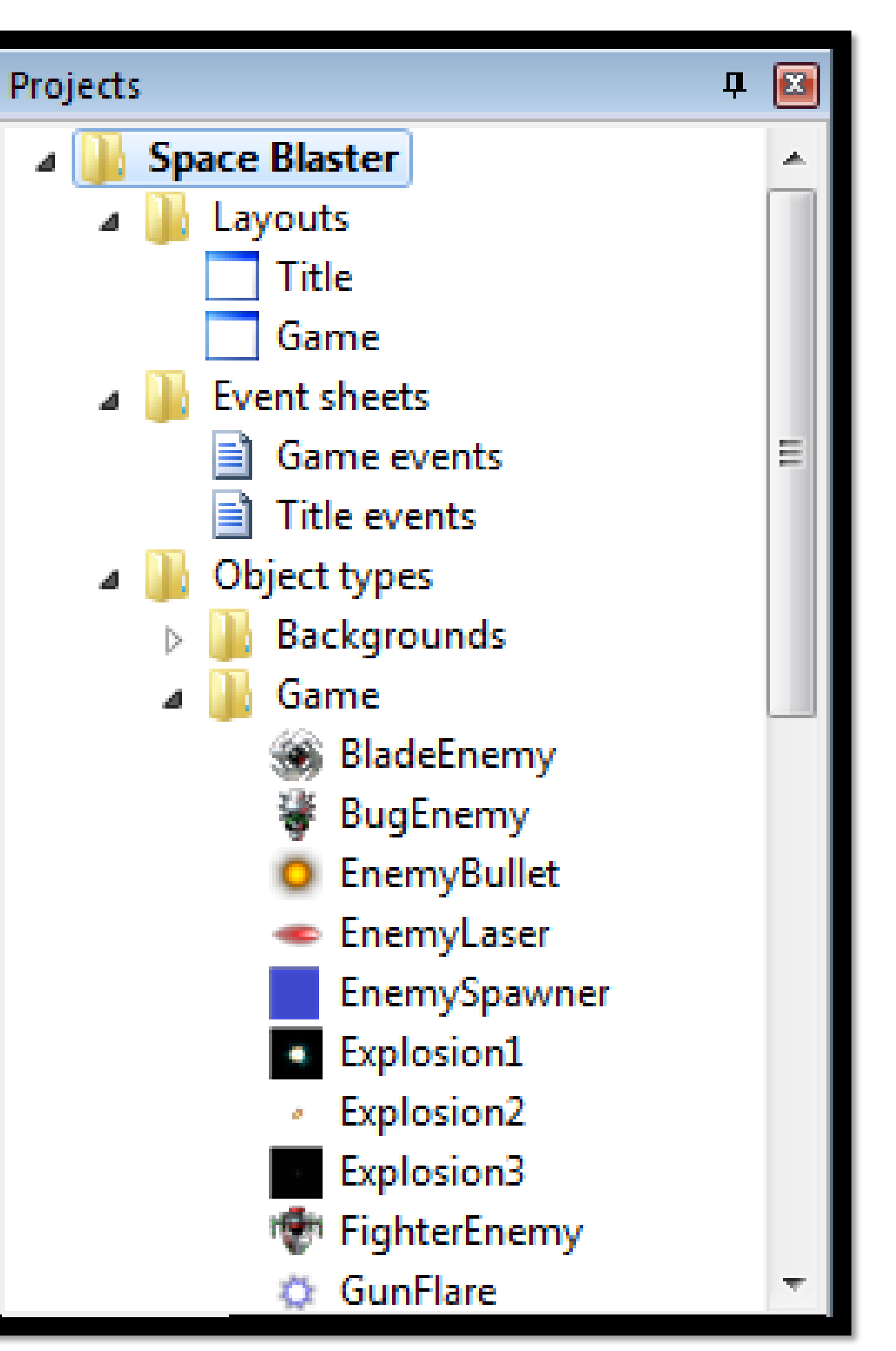

#### Sample of project structure

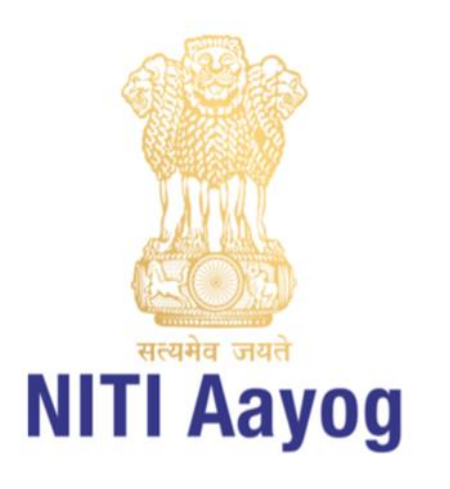

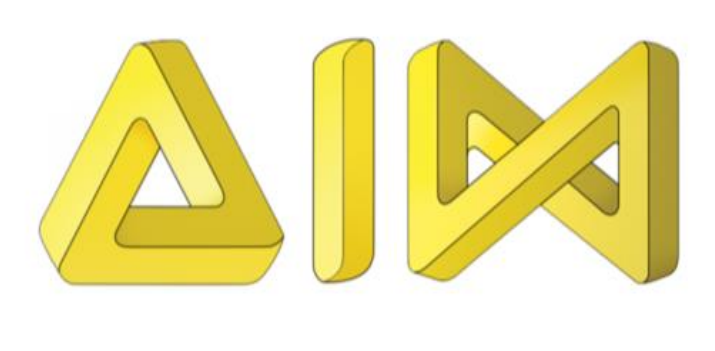

# Setting up MENU

### Text based menu

• Create text objects

### • Create Layers

| Start        |   | Method 2<br>Diject types<br>Dim Controls<br>Dim Method 2<br>Method 1  |
|--------------|---|-----------------------------------------------------------------------|
| Options      |   | T Text_Instructions<br>T Text_Options<br>T Text_Reset<br>T Text_Start |
| Instructions |   | T Credit<br>T Credit2<br>Families<br>MenuSprite                       |
| Reset        | 1 | Sounds Music  Projects Layers  Objects  All 'Method 1 - Text' objects |
|              |   | Controls Method 2                                                     |
|              |   | Method_1 Test T Credit T Credit2                                      |
|              |   | LJ LJ                                                                 |

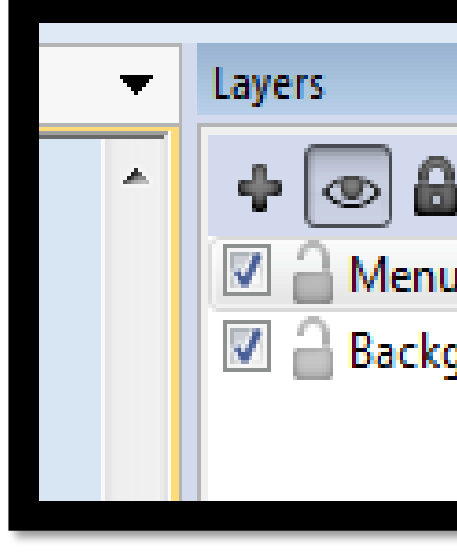

|   | 4 | $\sim$ |
|---|---|--------|
|   |   | ⊳      |
|   |   | ۵      |
|   |   |        |
| _ |   |        |
|   |   |        |
|   |   | _      |
|   |   |        |

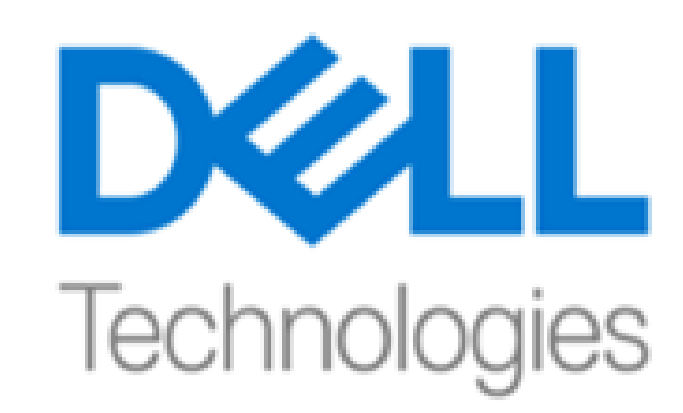

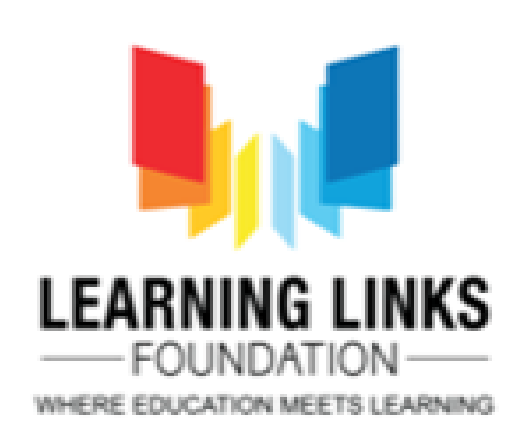

|        |    |   | п 🕅 |
|--------|----|---|-----|
|        |    |   | - 🔤 |
| i 🖉 🛍  | ÷. | ₽ |     |
| ı Text | 1  |   |     |
| jround |    |   | 0   |
|        |    |   |     |
|        |    |   |     |

### • Create & add families

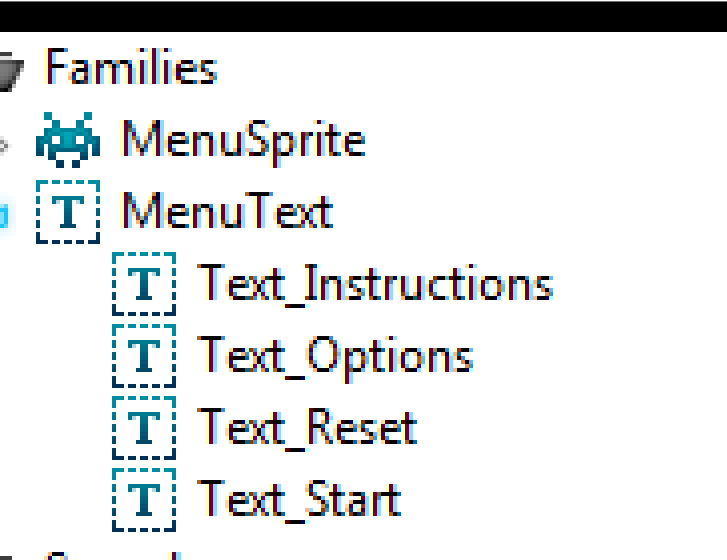

#### & fill family • Create variables

| _ | -                   |                           |  |  |  |  |
|---|---------------------|---------------------------|--|--|--|--|
|   | Family instance var | Family Instance variables |  |  |  |  |
|   | Layer               | Menu Text                 |  |  |  |  |
|   | PosX                | 320                       |  |  |  |  |
|   | PosY                |                           |  |  |  |  |
|   | SizeX               |                           |  |  |  |  |
|   | SizeY               | 50                        |  |  |  |  |
|   | TextSize            | 28                        |  |  |  |  |
|   | ColourRed           |                           |  |  |  |  |
|   | ColourGreen         |                           |  |  |  |  |
|   | ColourBlue          |                           |  |  |  |  |
|   | MouseOverRed        | 0                         |  |  |  |  |
|   | MouseOverGreen      | 204                       |  |  |  |  |
|   | MouseOverBlue       | 255                       |  |  |  |  |
|   | Туре                |                           |  |  |  |  |
|   | Destination         |                           |  |  |  |  |
|   | Edit variables      | Add / edit                |  |  |  |  |
|   | Rehaviors           |                           |  |  |  |  |

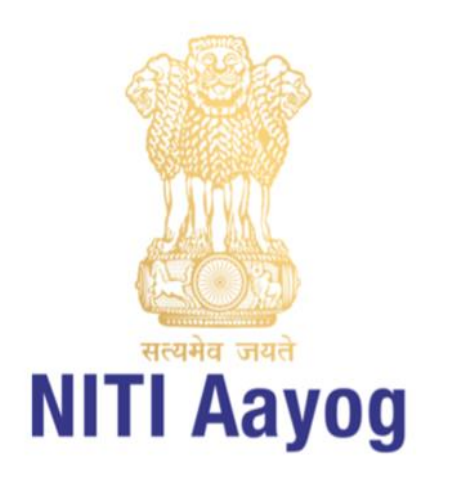

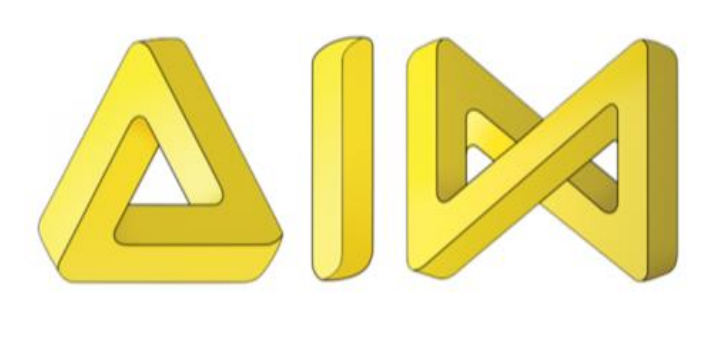

# Let's Practice - Homework of the day

# **Download and Install Construct -2**

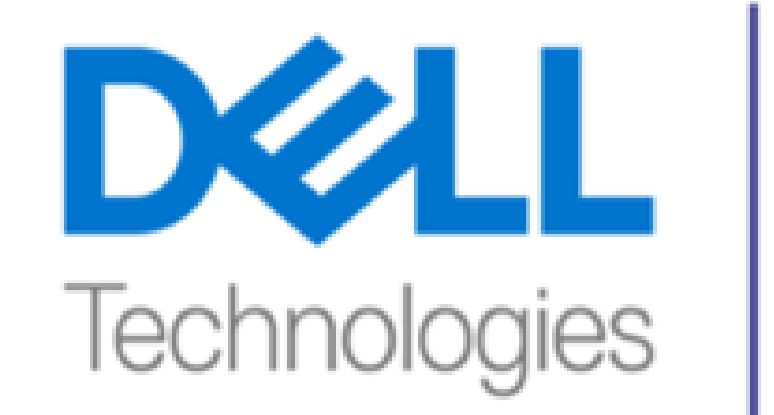

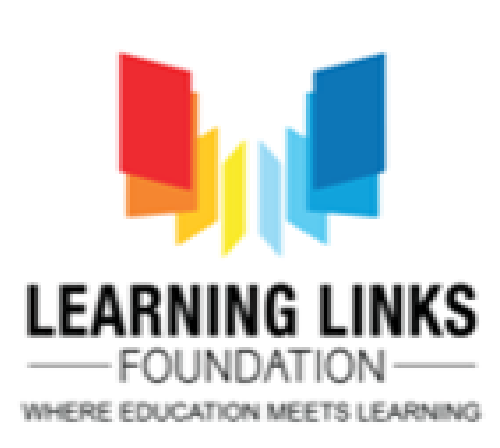

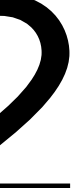

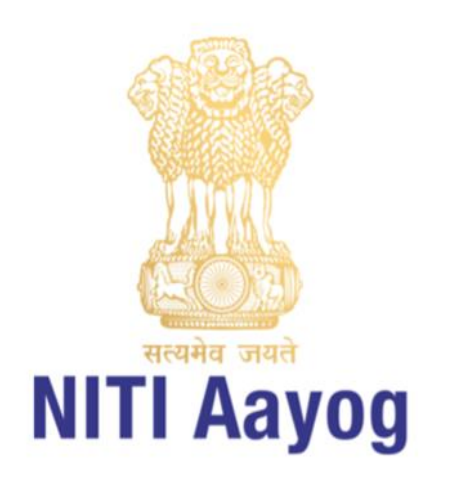

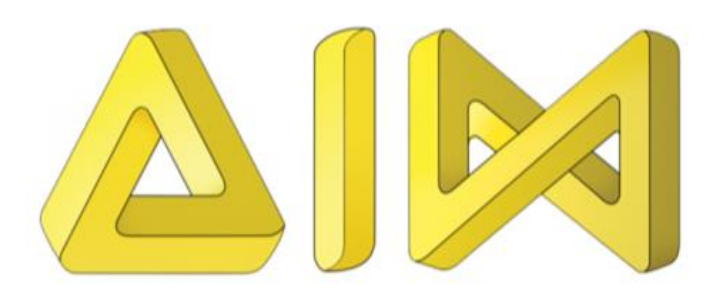

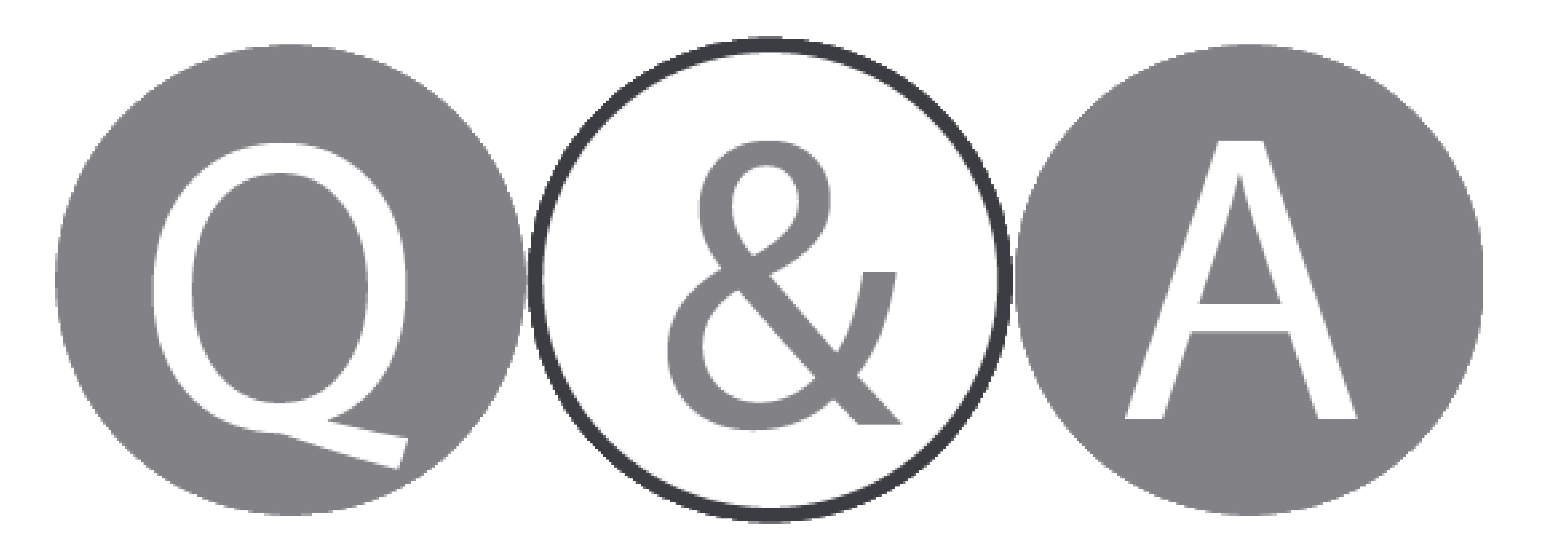

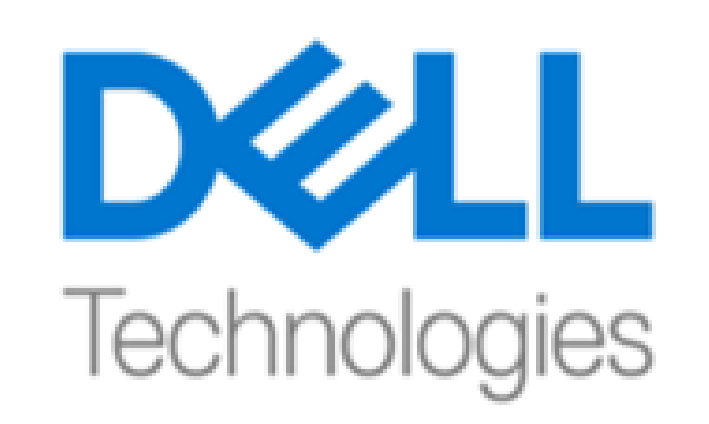

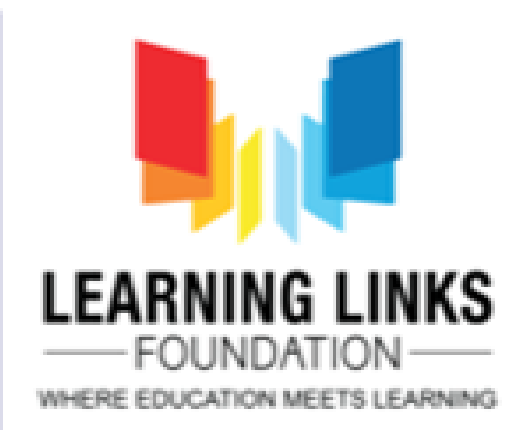

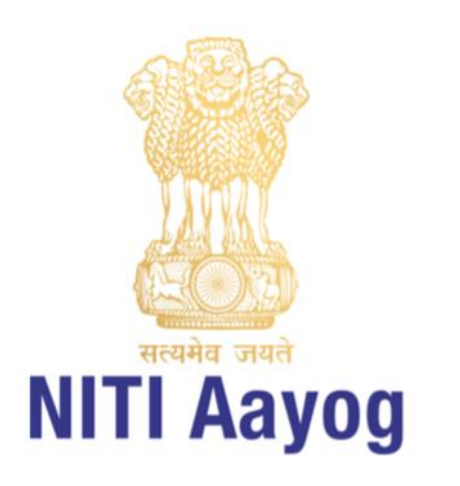

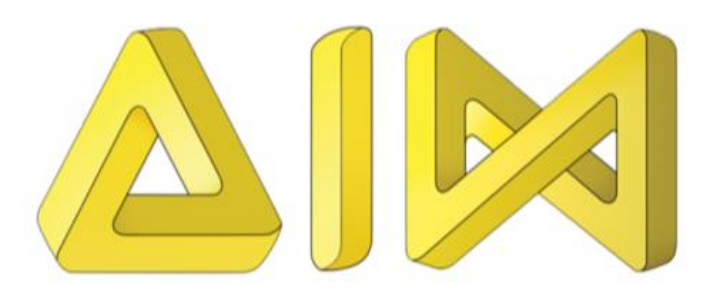

### **Thank You!** For more info, please write to:

To learn more about visit www.planetcode.in

For Feedback visit https://rb.gy/mi3xw9

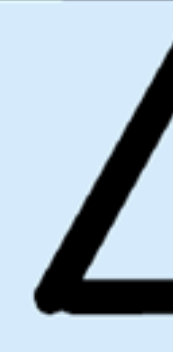

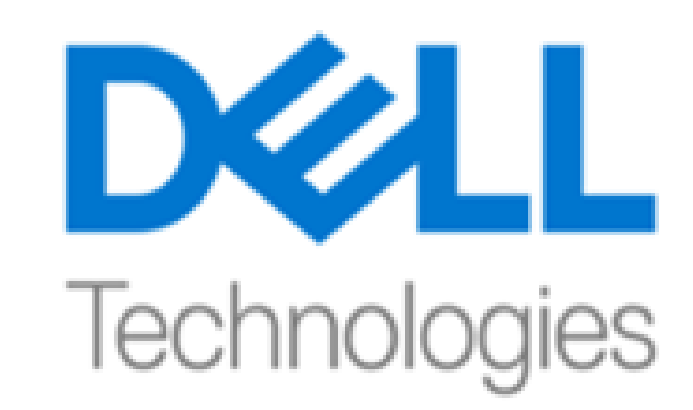

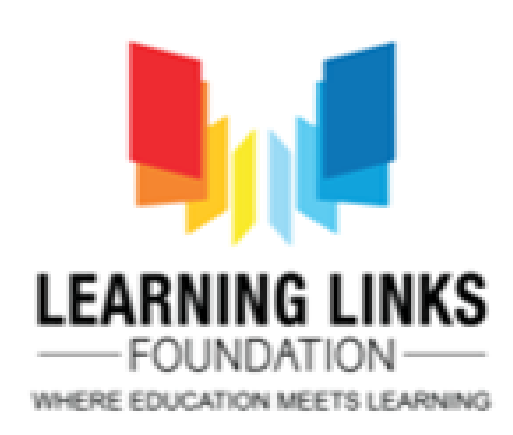

tech@learninglinksindia.org